# SCE 培训资料

**SIEMENS** 

西门子自动化教育合作项目 | 2017/09

TIA 博途模块 052-201 高级语言编程 使用 SCL 和 SIMATIC S7-1500

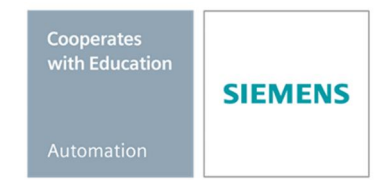

57-1500

TH-Botal

本培学习/培训文档适用于以下 SCE 教育培训产品

- · SIMATIC S7 CPU 1516F-3 PN/DP 订货号: 6ES7516-3FN00-4AB2
- · SIMATIC STEP 7 Professional V14 SP1 单用户许可证 订货号: 6ES7822-1AA04-4YA5
- SIMATIC STEP 7 Professional V14 SP1 6 套课堂许可证 订货号: 6ES7822-1BA04-4YA5
- SIMATIC STEP 7 Professional V14 SP1 6 套升级许可证 订货号: 6ES7822-1AA04-4YE5
- SIMATIC STEP 7 Professional V14 SP1 20 套学生许可证 订货号: 6ES7822-1AC04-4YA5

请注意,必要时会使用后续培训产品代替本培训产品。 可通过以下网页获得最新的 SCE 可用培训产品概览: <u>siemens.com/sce/tp</u>

#### 培训课程

各地的 Siemens SCE 课程培训请联系当地的 SCE 联系人。 siemens.com/sce/contact

#### 有关 SCE 的其它信息

siemens.com/sce

#### 使用说明

通用型自动化解决方案 - 全集成自动化 (TIA) 的培训资料属于"西门子自动化教育合作项目 (SCE)", 专门用于公共教育机构和研发机构的培训。Siemens AG 对其内容不承担任何担保责任。

本资料仅可用于 Siemens 产品/系统的首次培训。即允许全部或部分复印本资料并当面转交给培训 人员,令其在培训框架范围内使用。允许在公共培训和进修场合出于培训目的转发、复制本资料或 传播其内容。例外情况需经 Siemens AG 的书面许可。联系人: Roland Scheuerer 先生, roland.scheuerer@siemens.com。

违者须承担赔偿损失责任。保留包含翻译在内的所有权利,尤其针对申请专利或实用新型登记注册 时的权利。

严禁用于工业客户培训课程。我们绝不允许该资料用于商业目的。

感谢德累斯顿工业大学、Michael Dziallas Engineering 公司和其他全体参与者在本 SCE 教学资料编 写过程提供的支持。

# 目录

| 1.  | 目材   | ξ                          | .4        |
|-----|------|----------------------------|-----------|
| 2.  | 前损   | 是条件                        | .4        |
| 3.  | 必要   | 要的硬件和软件                    | .5        |
| 4.  | 理论   | }                          | .6        |
| 2   | 1.1  | 用于编程语言 S7-SCL              | .6        |
| 2   | 1.2  | 针对 S7-SCL 开发环境             | .6        |
| 5.  | 任务   | ·                          | .9        |
| Ę   | 5.1  | 储存箱容量示例任务                  | .9        |
| Ę   | 5.2  | 示例任务扩展                     | .9        |
| 6.  | 规戈   | IJ                         | .9        |
| 6   | 6.1  | 全局数据模块" Data_Tank"         | .9        |
| 6   | 6.2  | "Calculate_Volume"函数       | 10        |
| 6   | 5.3  | "Calculate_Volume"扩展函数     | 10        |
| 7.  | 结构   | 的化的逐步式引导指南                 | 11        |
| 7   | 7.1  | 现有项目归档                     | 11        |
| 7   | 7.2  | 将项目保存在新名称下                 | 12        |
| 7   | 7.3  | 创建数据模块"Data_Tank"          | 12        |
| 7   | 7.4  | 创建函数" Calculate_Volume"    | 14        |
| 7   | 7.5  | 确定函数" Calculate_Volume"的接口 | 15        |
| 7   | 7.6  | 函数" Calculate_Volume"编程    | 16        |
| 7   | 7.7  | 组织模块" Main [OB1]"编程        | 17        |
| 7   | 7.8  | 编译程序并加载                    | 19        |
| 7   | 7.9  | 监控并测试组织模块                  | 20        |
| 7   | 7.10 | "Calculate_Volume"函数扩展     | 22        |
| 7   | 7.11 | 调整组织模块                     | 27        |
| 7   | 7.12 | 编译程序并加载                    | 28        |
| 7   | 7.13 | 监控并测试组织模块                  | <u>29</u> |
| 7   | 7.14 | 监控并测试" Calculate_Volume"函数 | 31        |
| 7   | 7.15 | 项目成功归档                     | 34        |
| 8.  | 检查   | 音清单                        | 34        |
| 9.  | 练ス   | ]                          | 35        |
| ę   | 9.1  | 任务 - 练习                    | 35        |
| ę   | 9.2  | 规划                         | 35        |
| ę   | 9.3  | 检查清单 - 练习                  | 36        |
| 10. | 更多   | 3相关信息                      | 37        |

# S7-SCL 高级语言编程

# 1. 目标

本章中将了解高级语言 S7-SCL 的基本功能。此外,还将展示用于排除逻辑性编程错误的测试功能。可以使用第 3 章所列的 SIMATIC S7 控制器。

# 2. 前提条件

本章建立在已对 SIMATIC S7 进行了硬件配置的基础上。可以通过数字输入/输出卡中包含的任一 硬件配置功能实现。执行本章操作时可以参考以下项目:

#### " SCE\_DE\_012\_101\_Hardwarekonfiguration\_CPU1516F.....zap13"

此外应了解有关高级语言编程(如 Pascal)的基础知识。

# 3. 必要的硬件和软件

- 1 工程组态站点:需求包括硬件和操作系统 (其他相关信息,参见 TIA 博途安装 DVD 上的 Readme/自述文件)
- 2 TIA 博途中的软件 SIMATIC STEP 7 Professional V13 以上版本
- 2 控制系统 SIMATIC S7-1500/S7-1200/S7-300,例如 CPU 1516F-3 PN/DP 固件 V1.6 以
   上版本,带存储卡和 16DI/16DO 以及 2AI/1AO
- 4 工程组态站点和控制系统之间通过以太网连接

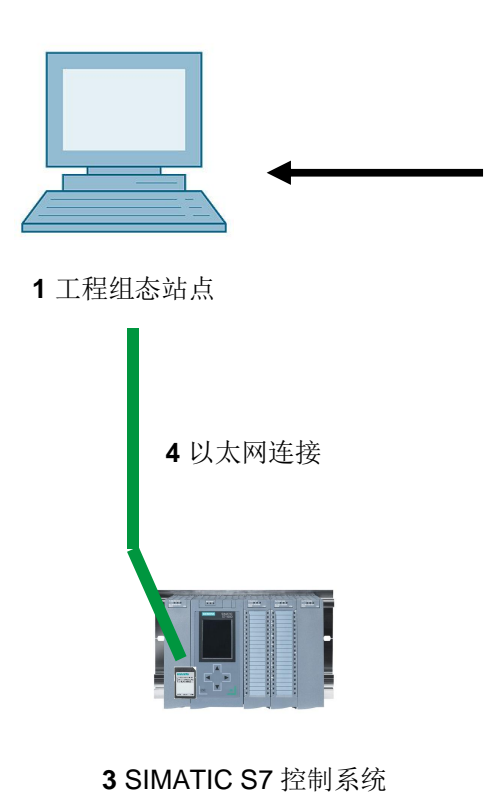

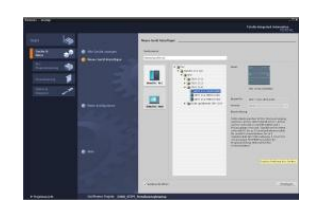

2 V13 以上版本的 SIMATIC STEP 7 Professional

#### 4. 理论

#### 4.1 用于编程语言 S7-SCL

S7-SCL (Structured Control Language) 是一种高级的编程语言,以 Pascal 为基础并实现结构化 编程。该语言符合标准 DIN EN-61131-3 (IEC 61131-3) 中规定的流程语言 SFC"顺序功能图"的 特点。除了高级语言元素外,S7-SCL 还包含典型 PLC 语言元素,如输入、输出、时间、存储器、 模块调用等。它支持 STEP 7 的模块设计方式,实现了语句表 (STL)、梯形图 (LAD) 和功能块 图 (FDB) 以及符合标准的模块化编程。即 S7-SCL 是编程软件 STEP 7 及其编程语言 LAD、 FDB 和 STL 的补充和扩展。

它无需自己创建任何函数,可以使用预制模块,如中央处组件操作系统中现有的系统功能或系统功能模块。

通过 S7-SCL 进行编程的模块可以与 STL、LAD 和 FDB 模块混合使用。也就是说,通过 S7-SCL 进行编程的模块可以调用 STL、LAD 或 FDB 中编程的其他模块。相应地,也可以在 STL、LAD 和 FDB 程序中调用 S7-SCL 模块。

即便编译过程无误,S7-SCL 的测试功能仍可在其中进行逻辑编程错误查找。

#### 4.2 针对 S7-SCL 开发环境

为了更好的应用 S7-SCL,其开发环境不仅与 S7-SCL 的特定属性,也与 STEP 7 相匹配。该开发 环境由编辑器/编译器和调试器构成。

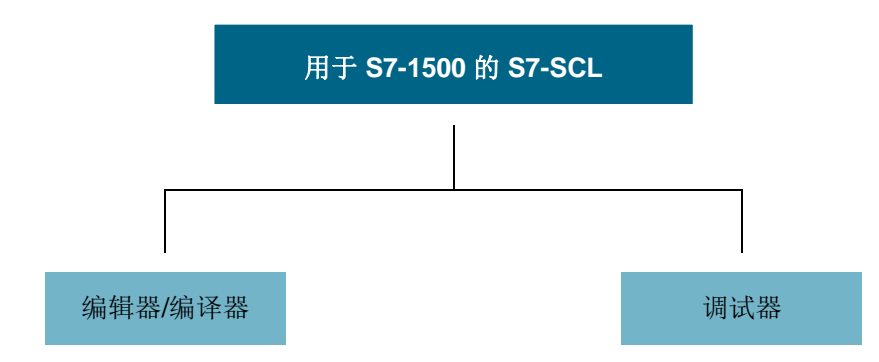

#### 编辑器/编译器

S7-SCL 编辑器是一种可以编辑任意文本的文本编辑器。其主要用来创建并编辑用于 STEP 7 的模块。在输入过程中即可进行基本的语法检查,从而简化无错误编程过程。语法错误将以不同颜色显示。

编辑器具备以下功能:

- 以 S7-SCL 语言编程 S7 模块。
- 通过拖放操作便捷插入语言元素并调用模块。
- 编程过程中直接进行语法检查。
- 根据要求设置编辑器,例如通过对不同语言要素按照语法进行文字上色。
- 通过编译检查固定模块。
- 编译时显示出现的所有错误和警告。
- 定位模块中的出错位置,排除故障时可选择显示故障描述和相关说明。

#### 调试器

S7-SCL 调试器可按照自动化系统 (AS) 中的顺序检查编程情况,从而找到可能的逻辑性错误。

S7-SCL 提供两种不同的测试模式:

- 持续监控
- 逐步监控

通过"持续监控"可以在模块内测试指令组。测试过程中变量和参数值将按时间顺序显示并定期更新(在可能情况下)。

"逐步监控"时将按照逻辑性编程顺序进行测试。可以按照一条条指令执行编程算法,并在结果窗口监控在此期间编辑的变量内容的更改情况。

"逐步监控"可用与否,取决于所使用的 CPU。它必须支持停止点的使用。本文档中使用的 CPU 不支持停止点。

# 5. 任务

#### 5.1 储存箱容量示例任务

第一部分,对储存箱容量计算进行编程。

#### 5.2 示例任务扩展

第二部分,扩展任务,并对故障评估进行编程。

# 6. 规划

储存箱形状为直立式圆柱体。将利用模拟传感器测量填充物位。进行第一次测试时物位值(单位: 米)应符合标准。

全局参数(如储存箱直径和高度)应结构化存储在全局数据模块"Daten\_Tank"中。

用于填料计算进行的编程应写入" Calculate\_Volume"函数中,且此参数以米或升为单位。

#### 6.1 全局数据模块" Data\_Tank"

全局参数应以多种结构存储在全局数据模块中。

| 名称                 | 数据类型   | 初始值  | 注释              |
|--------------------|--------|------|-----------------|
| dimensions         | STRUCT |      |                 |
| height             | REAL   | 12.0 | 单位为米            |
| Diameter           | REAL   | 3.5  | 单位为米            |
| measured_data      | STRUCT |      |                 |
| filling_leve_per   | INT    | 0    | 值在 0 - 27648 之间 |
| filling_level_scal | REAL   | 0.0  | 值在 0 - 12.0 之间  |
| volume_liquid      | REAL   | 0.0  | 储存箱容量,单位:升      |
| fault_flags        | STRUCT |      |                 |
| Calculate_Volume   | BOOL   |      | 故障状态下 = 正确      |

表 1: 数据模块" Data\_Tank" 参数

#### 6.2 "Calculate\_Volume"函数

该模块以升为单位计算储存箱容量。

第一步不对所传输参数的合理性进行检查。

进行第一步时需要以下参数:

| Input         | 数据类型 | 注释            |
|---------------|------|---------------|
| Diameter      | REAL | 圆柱形储存箱直径,单位:米 |
| Filling_level | REAL | 储存箱物位,单位:米    |
| Output        |      |               |
| Volume        | REAL | 圆柱形储存箱容量,单位:升 |

表 2: 用于第一步的函数" Calculate\_Volume" 的参数

使用以下公式计算直立式圆柱体容积。使用换算系数 1000,以升为单位计算结果。

$$V = \frac{d^2}{4} \cdot \rho \cdot h \implies \# volume\_liquid = \frac{\# diameter^2}{4} \cdot 3.14159 \cdot \# filling\_level \cdot 1000$$

#### 6.3 "Calculate\_Volume"扩展函数

第二步检查直径是否大于零。此外,应测试物位是否大于等于零或等于储存箱高度。在错误情况下, 将新参数" er" 设为 TURE,参数"容量"获得值 -1。

| Input         | 数据类型 | 注释              |
|---------------|------|-----------------|
| height        | REAL | 圆柱形储存箱高,单位:米    |
| Diameter      | REAL | 圆柱形储存箱直径,单位:米   |
| Filling_level | REAL | 储存箱物位,单位:米      |
| Output        |      |                 |
| er            | BOOL | 故障标记,故障时 = TURE |
| Volume        | REAL | 圆柱形储存箱容量,单位:升   |

将接口扩展,加入参数" er"和" Height"。

表 3: 用于第二步的" Calculate\_Volume" 函数的参数

# 7. 结构化的逐步式引导指南

以下为实现编程规划的指南。如果您已经掌握了相关的知识,只需要使用带标号的步骤标题作为参考。否则,也可以简单地跟随指南中的图示一步步操作。

#### 7.1 现有项目归档

⑧ 开始编程之前,我们需要带有硬件配置的项目(例如 SCE\_DE\_012-101\_ Hardwarekonfiguration\_S7-1516F\_....zap)。现有项目归档时必须从 ⑧ 项目 ⑧ 归档下的项 目视图中查找相应文档。接着点击打开确认选择。

( ® 项目 ® 归档 ® 选择 .zap-Archivs ® 打开)

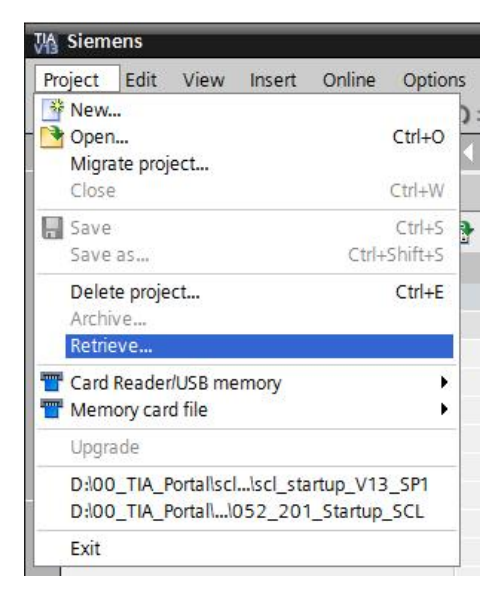

⑧ 接着可以选择保存归档项目的目标目录。点击确定 (OK)确认选择。
 (⑧项目®保存在⑧ OK)

#### 7.2 将项目保存在新名称下

- ® 将打开的项目保存在名称 052-201\_Startup\_SCL 下。
  - ( ® 项目 ® 保存在 ... ® 052-201\_Startup\_SCL ® 保存)

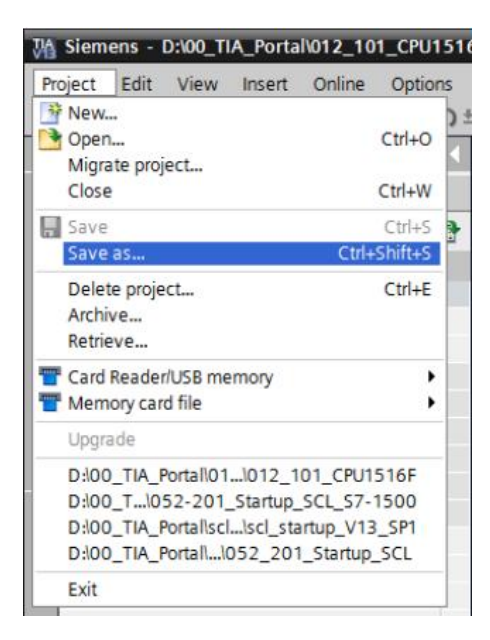

#### 7.3 创建数据模块" Data\_Tank"

® 在项目视图中导航至 ® 项目模块,并通过双击添加 ® 新模块,创建新模块。

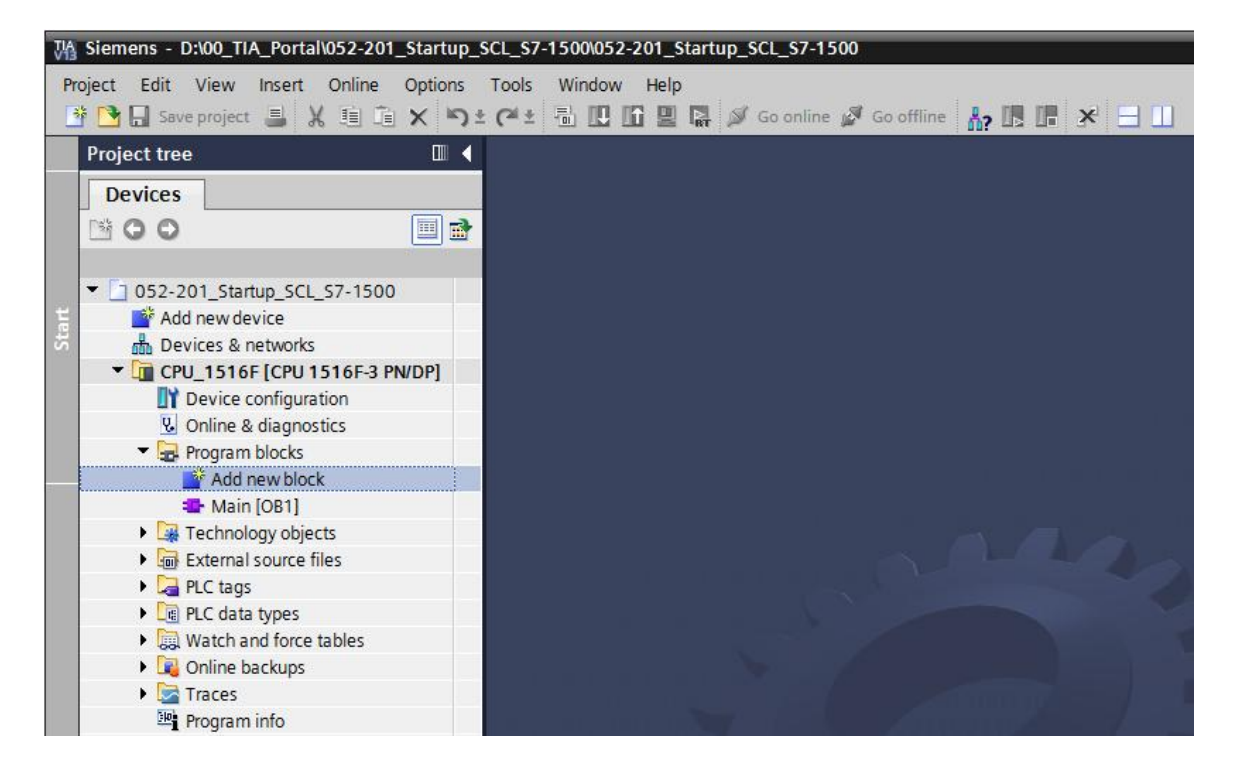

| Name:<br>Data_Tank | Туре:           |                       |    |    |        |
|--------------------|-----------------|-----------------------|----|----|--------|
| Data_Tank          | Type:           |                       |    |    |        |
|                    | Type:           |                       |    |    |        |
|                    |                 | 🔜 Global DB           | •  |    |        |
| OB                 | Language:       | DB                    | *  |    |        |
| Organization       | Number:         | 1                     | Â. |    |        |
| DIOCK              |                 | 🔿 Manual              |    |    |        |
|                    |                 | Automatic             |    |    |        |
| FB                 | Description:    |                       |    |    |        |
| Function block     | Data blocks (DB | s) save program data. |    |    |        |
|                    |                 |                       |    |    |        |
|                    |                 |                       |    |    |        |
| FC                 |                 |                       |    |    |        |
| Function           |                 |                       |    |    |        |
|                    |                 |                       |    |    |        |
|                    |                 |                       |    |    |        |
| DB                 |                 |                       |    |    |        |
| Data block         |                 |                       |    |    |        |
|                    | More            |                       |    |    |        |
| Additional info    | rmation         |                       | _  |    |        |
| Add new and open   | 1               |                       |    | ОК | Cancel |

® 现在请输入以下规定的变量名称与数据类型、初始值和注释。

| 52 | -20 | 01_ | St  | artup_SCL_S7-1500  | D → CPU   | _1516F [C   | PU 151 | 16F-3 PN | /DP] → Program blocks → Data_Tan | k [DB1] 🛛 🗖 🗖 |
|----|-----|-----|-----|--------------------|-----------|-------------|--------|----------|----------------------------------|---------------|
|    |     |     |     |                    |           |             |        |          |                                  |               |
| ÷  | 50  | 1   | -   |                    | B 🗮       |             |        |          |                                  | 3             |
| D  | at  | a_  | Та  | nk                 |           |             |        |          |                                  |               |
|    |     | Na  | me  |                    | Data type | Start value | Retain | Setpoint | Comment                          |               |
| 4  | 01  | •   | Sta | atic               |           |             |        |          |                                  |               |
| 4  |     | •   | •   | dimensions         | Struct    |             |        |          |                                  |               |
| 4  |     |     |     | height             | Real      | 12.0        |        |          | in meter                         |               |
| 1  | 01  |     |     | diameter           | Real      | 3.5         |        |          | in meter                         |               |
|    |     |     |     | <add new=""></add> |           |             |        |          |                                  |               |
| -  | 0   |     | •   | measured_data      | Struct    |             |        |          |                                  |               |
| -  |     |     |     | filling_level_per  | Int       | 0           |        |          | range 027648                     |               |
| -  |     |     |     | filling_level_scal | Real      | 0.0         |        |          | range 012.0                      |               |
| -  |     |     |     | volume_liquid      | Real      | 0.0         |        |          | in liter                         |               |
|    |     |     |     | <add new=""></add> |           |             |        |          |                                  |               |
| 1  |     |     | •   | fault_flags        | Struct    |             |        |          |                                  |               |
| -  | Ш   |     |     | calculate_volume   | Bool      | false       |        |          | fault == true                    |               |
|    |     |     |     | <add new=""></add> |           |             |        |          |                                  |               |
| ſ  |     |     |     |                    |           |             |        |          | 1                                |               |
|    |     |     |     |                    |           |             |        |          |                                  |               |
|    |     |     |     |                    |           |             |        |          |                                  |               |
| T  | ۲.  | _   | _   |                    |           |             | 101    |          |                                  |               |

# 7.4 创建函数" Calculate\_Volume"

® 现在请添加函数,输入名称并选择语言。

| Add new block             |                                 |                                 |                       | ×      |
|---------------------------|---------------------------------|---------------------------------|-----------------------|--------|
| Name:<br>Calculate_Volume |                                 |                                 |                       |        |
| Organization<br>block     | Language:<br>Number:            | SCL<br>1<br>Manual<br>Automatic |                       |        |
| Function block            | Description:<br>Functions are c | ode blocks or subroutines with  | out dedicated memory. |        |
| Function                  |                                 |                                 |                       |        |
| Data block                | More                            |                                 |                       |        |
| > Additional info         | ormation                        |                                 |                       |        |
| Add new and oper          | n                               |                                 | ОК                    | Cancel |

( ® 添加新模块 ® "Calculate\_Volume" ® SCL ® OK)

# 7.5 确定函数" Calculate\_Volume"的接口

® 在上一节编程视图查找函数接口描述。

| 05  | 2-2 | 01   | _Startup_SCL_S7-1500 | CPU_1516F [CPU          | 1516F-3 PN/D  | P] 🕨 Program blocks 🕨 Calculate_V                             | (olume [FC1] 🛛 🗕 🗖 | ∎×∎ • |
|-----|-----|------|----------------------|-------------------------|---------------|---------------------------------------------------------------|--------------------|-------|
|     |     |      |                      |                         |               |                                                               |                    |       |
| 100 | 10, | 5    | 🖻 🌭 🖿 🗐 🖉 🛨 😥        | د <sup>و</sup> دو 👘 🕹 📭 | ヨヨヨー          | <u>`</u> <b>I</b> <sup>®</sup> <b>G C B B B B B B B B B B</b> |                    |       |
|     | Ca  | Icu  | late Volume          |                         |               |                                                               |                    |       |
|     |     | Na   | me                   | Data type               | Default value | Comment                                                       |                    |       |
| 1   | -   | -    | Input                |                         |               |                                                               |                    |       |
| 2   |     |      | <add new=""></add>   |                         |               |                                                               |                    |       |
| 3   | -   | -    | Output               |                         |               |                                                               |                    |       |
| 4   |     |      | <add new=""></add>   |                         |               |                                                               |                    |       |
| 5   | -   | •    | InOut                |                         |               |                                                               |                    |       |
| 6   |     |      | <add new=""></add>   |                         |               |                                                               |                    |       |
| 7   | -   | -    | Temp                 |                         |               |                                                               |                    |       |
| 8   |     |      | <add new=""></add>   |                         |               |                                                               |                    |       |
| 9   | -   | •    | Constant             |                         |               |                                                               |                    |       |
| 10  |     | •    | <add new=""></add>   |                         |               |                                                               |                    |       |
| 11  |     | •    | Return               |                         |               |                                                               |                    |       |
| 12  | -   |      | Calculate_Volume     | Void                    |               |                                                               |                    |       |
|     |     |      |                      |                         |               |                                                               |                    |       |
| -   |     | -    |                      |                         |               | l hata                                                        |                    |       |
| IF  | c   | ASE. | FOR WHILE            |                         |               |                                                               |                    |       |
|     |     | OF   | . то ро ро С         |                         |               |                                                               |                    |       |
|     | 9.0 |      |                      |                         |               |                                                               |                    |       |
|     |     |      |                      |                         |               |                                                               |                    |       |
|     |     |      |                      |                         |               |                                                               |                    |       |

◎ 创建以下输入和输出参数。(◎ 名称 ◎ 数据类型 ◎ 注释)

| 05 | 052-201_Startup_SCL_S7-1500 		 CPU_1516F [CPU 1516F-3 PN/DP] 		 Program blocks 		 Calculate_Volume [FC1] |     |                    |           |         |                                       |  |  |  |  |  |  |
|----|----------------------------------------------------------------------------------------------------|-----|--------------------|-----------|---------|---------------------------------------|--|--|--|--|--|--|
|    |                                                                                                    |     |                    |           |         |                                       |  |  |  |  |  |  |
| -  |                                                                                                    | 36  | ▶ 6 2 2 2          | 😥 🥲 🖕 🐂 🛛 | 🕹 🚛 🖬 🖬 | # 노                                   |  |  |  |  |  |  |
|    | Ca                                                                                                    | lcu | late Volume        |           |         |                                       |  |  |  |  |  |  |
|    | Name Data type Default value Comment                                                                     |     |                    |           |         |                                       |  |  |  |  |  |  |
| 1  |                                                                                                    | •   | Input              |           |         |                                       |  |  |  |  |  |  |
| 2  |                                                                                                    |     | Diameter           | Real      |         | diameter cylindric tank in meter      |  |  |  |  |  |  |
| 3  |                                                                                                    |     | Filling_level      | Real      |         | filling level of liquid in meter      |  |  |  |  |  |  |
| 4  |                                                                                                    |     | <add new=""></add> |           |         |                                       |  |  |  |  |  |  |
| 5  | -                                                                                                    | •   | Output             |           |         |                                       |  |  |  |  |  |  |
| 6  | -                                                                                                    |     | Volume             | Real      |         | volume of liquid in the tank in liter |  |  |  |  |  |  |
| 7  |                                                                                                    |     | <add new=""></add> |           |         |                                       |  |  |  |  |  |  |
| 8  | -                                                                                                    | •   | InOut              |           |         |                                       |  |  |  |  |  |  |
| 9  |                                                                                                    |     | <add new=""></add> |           |         |                                       |  |  |  |  |  |  |
| 10 | -                                                                                                    | •   | Temp               |           |         |                                       |  |  |  |  |  |  |
| 11 |                                                                                                    |     | <add new=""></add> |           |         |                                       |  |  |  |  |  |  |
| 12 | -                                                                                                    | •   | Constant           |           |         |                                       |  |  |  |  |  |  |
| 13 |                                                                                                    |     | <add new=""></add> |           |         |                                       |  |  |  |  |  |  |
| 14 | -                                                                                                    | •   | Return             |           |         |                                       |  |  |  |  |  |  |
| 15 | -                                                                                                    |     | Calculate_Volume   | Void      | ]       |                                       |  |  |  |  |  |  |

#### 7.6 函数" Calculate\_Volume" 编程

® 输入下列程序。( ® 输入程序)

|   | Ca  | lcu | late_Volume        |           |               |                                       |    |
|---|-----|-----|--------------------|-----------|---------------|---------------------------------------|----|
|   |     | Ne  | ime                | Data type | Default value | Comment                               |    |
| 1 | -   | •   | Input              |           |               |                                       |    |
| 2 | -   |     | Diameter           | Real      |               | diameter cylindric tank in meter      |    |
| 3 |     |     | Filling_level      | Real      |               | filling level of liquid in meter      |    |
| 1 |     |     | <add new=""></add> |           |               |                                       |    |
| 5 | -   | •   | Output             |           |               |                                       |    |
| 5 | -00 |     | Volume             | Real      |               | volume of liquid in the tank in liter |    |
| 7 |     |     | <add new=""></add> |           |               |                                       |    |
| - | -   |     |                    |           |               |                                       | 18 |

- ® 现在编译程序并检查是否有语法错误。错误情况将显示在编程下方的检查窗格中。必要时排除
   错误,并重新编译。之后保存程序。
  - ( ® 😼 ® 排除错误 ® 🔒 Save project )

| oject Edit View Insert Online Options<br>🖥 🎦 🔒 Save project 블 🐰 🏥 浦 🗙 🏷 | tools | s Window Help<br>± 🖥 🔃 🌇 🚆 🎇 💋 G       | io online 🚀 Go offline |                         | 3 11                          |               | То      | tally | Integrated A  | utomation<br>PORT |
|-------------------------------------------------------------------------|-------|----------------------------------------|------------------------|-------------------------|-------------------------------|---------------|---------|-------|---------------|-------------------|
| Project tree                                                            | (     | S7-1500 CPU_1516F [C                   | PU 1516F-3 PN/DP]      |                         |                               |               | ) _ • • | iХ    |               | <b>1</b> 11       |
| Devices                                                                 |       | Compile                                |                        |                         |                               |               |         |       | Options       |                   |
|                                                                         |       | 🥑 🕞 🐜 🖿 🕿 😖 ±                          | 😥 🥐 🖕 🐂 🤒              | (二 开 开 井 !              | 🍾 🎼 🖓 🖓 🖓                     |               | 5 E     | 4     | • 🗆 🗐         | (                 |
|                                                                         |       | Calculate Volume                       |                        |                         | -12 0 - 1 -                   |               |         |       | > Favorites   | s                 |
| ▼ 052-201 Startup SCL S7-1500                                           |       | -<br>Name                              | Data type              | Default value           | Comment                       |               |         |       | Y Pasic inc   | tructions         |
| Add new device                                                          | 1 4   | 💷 🔻 Input                              |                        |                         |                               |               |         | ~     | · Dasic Ilis  | uucuons           |
| Devices & networks                                                      | 2     | Diameter                               | Real                   |                         | diameter cylindric tank       | in meter      |         | =     | Name          |                   |
| CPU_1516F [CPU 1516F-3 PN/D]                                            | 3     | 🕣 = Filling level                      | Real                   | Gaab                    | filling level of liquid in r  | neter         |         |       | Fin Bit logic | operations        |
| Device configuration                                                    | 4     |                                        |                        |                         |                               |               |         |       | Counter of    | operations        |
| Online & diagnostics                                                    | 5     | I Volume                               | Real                   |                         | volume of liquid in the       | tank in liter | 1       |       | Counter       | operations        |
| <ul> <li>Program blocks</li> </ul>                                      | 6     | an ▼ InOut                             |                        |                         |                               |               | 107     | ~     | H Math fu     | nctions           |
| Add new block                                                           |       | <                                      |                        |                         |                               |               | 3       |       | Mauria        | nerations         |
| Hain [OB1]                                                              | 1.00  | CASE FOR WHILE /a a                    |                        |                         |                               |               |         |       | Convers       | ion operation     |
| Calculate_Volume [FC1]                                                  |       | OF TO DO DO                            |                        |                         |                               |               |         |       | Bet Program   | control one       |
| Data_Tank [DB1]                                                         |       | 1 #Volume := SQR(                      | #Diameter) / 4         | * 3.14159 *             | #Filling_level *              | 1000;         |         |       | Mord log      | nic operations    |
| Technology objects                                                      |       |                                        |                        |                         |                               |               |         |       | Shift and     | d rotate          |
| External source files                                                   |       |                                        |                        |                         | 100%                          |               |         |       | • ETG Legary  |                   |
| PLC tags                                                                |       |                                        |                        |                         | <b>1</b> *1. c <b>0</b> [0] - |               |         |       |               |                   |
| PLC data types                                                          |       |                                        |                        | Propertie               | es 🛛 🗳 Info 🕹 🖉 D             | lagnostic     | S       |       |               |                   |
| Watch and force tables                                                  | G     | eneral 🚺 Cross-referen                 | nces Compile           | Syntax                  |                               |               |         |       |               |                   |
| Online backups                                                          | 8     | A Show all messages                    |                        |                         |                               |               |         |       |               |                   |
| Traces                                                                  |       | mailing as malated (server, 0 up       | amiana ()              |                         |                               |               |         |       |               |                   |
| Program info                                                            | Co    | mpling completed (errors: 0; w         | amings: 0)             |                         | i.                            |               | Carrow  | -     |               |                   |
| Device proxy data                                                       |       | Fath                                   | Description            |                         |                               | 10 to /       | Errors  |       | <             |                   |
| PLC alarms                                                              |       | • CPU_1516F                            |                        |                         |                               | 5             | 0       | 0     | > Extende     | d instructio      |
| Text lists                                                              | 18    | Program blocks     Calculate Malume () | CC1) Disabutas success | - full                  |                               | 5             | 0       | 0     | > Technolo    | ogy               |
| > Reference projects                                                    | 18    | Calculate_volume (                     | Compiling compl        | eted (errors: 0: warnir | 0.200                         | -             |         |       | > Commu       | nication          |
| > Details view                                                          |       |                                        | pining compi           |                         |                               |               |         |       | > Ontional    | nackages          |

|                                          |                            | <b>Properties</b>   | ti II | nfo 追 | 🖁 Diag | gnostics |            |
|------------------------------------------|----------------------------|---------------------|-------|-------|--------|----------|------------|
| General 1 Cross-references               | Compile Syntax             |                     |       |       |        |          |            |
| 🕄 🔔 🚺 Show all messages                  | •                          |                     |       |       |        |          |            |
| Compiling completed (errors: 0; warning: | 5:0)                       |                     |       |       |        |          |            |
| ! Path                                   | Description                |                     | Go to | ?     | Errors | Warnings | Time       |
| ✓ ▼ CPU_1516F                            |                            |                     | ~     |       | 0      | 0        | 8:44:39 PM |
| Program blocks                           |                            |                     | ~     |       | 0      | 0        | 8:44:39 PM |
| Calculate_Volume (FC1)                   | Block was successfully com | piled.              | ~     |       |        |          | 8:44:39 PM |
| <b>O</b>                                 | Compiling completed (error | rs: 0; warnings: 0) |       |       |        |          | 8:44:39 PM |
| <                                        | 111                        |                     |       |       |        |          | >          |

#### 7.7 组织模块" Main [OB1]" 编程

 ⑧ 组织模块"Main [OB1]"编程之前将程序语言转换为FDB。为此需用鼠标左键点击"程序块" 文件夹中的"Main [OB1]"。(® CPU\_1516F[CPU 1516F-3 PN/DP] ® 程序模块 ® Main [OB1] ® 切换程序语言 ® FUP)

| VA SI | iemens - D:\00_TIA_P             | ortal\052-201_Start   | ip_sc    | L_\$7-15        | 00\052-20 | 1_Startup_SCL_S7     | -1500          |               |               |               |                |               |                |      | _ = ×               |
|-------|----------------------------------|-----------------------|----------|-----------------|-----------|----------------------|----------------|---------------|---------------|---------------|----------------|---------------|----------------|------|---------------------|
| Proje | ect Edit View Ins                | ert Online Option     | ns T     | ools W          | indow H   | lelp                 |                |               |               |               |                |               | Totally Integr | atec | Automation          |
| Ť.    | 📑 🔚 Save project 📑               | X III X I             | <u>י</u> | (°!± ₫          |           | 🖳 👫 💋 Go onl         | ne 🖉 Go offlir | 1e <b>Å</b> ? |               |               |                |               |                |      | PORTAL              |
| P     | roject tree                      |                       | 4        | tup_SC          | L_\$7-150 | 00 → CPU_1516        | CPU 1516F      | -3 PN/E       | )P] ▶ Progra  | am blocks     | Calculat       | te_Volume [F0 | 01] 💶 🖬 🗏 🗙    | In   | struc 🗊 🔟 🕨         |
|       | Devices                          |                       |          |                 |           |                      |                |               |               |               |                |               |                | 0    | ptions              |
| P     | 900                              |                       | 3        | 2) z)           | 🔿 🗞       | E 🖀 🖀 ± 🔯            | 🍋 🐅 🖱 🧐        | ¢≡ =          | 日日井上          | 🍾 🍺 G         | el 🔗 °         |               |                |      | • 🔲 🔤               |
| 2     |                                  |                       |          | Calcu           | late Vol  | ume                  |                |               |               |               |                |               |                | >    | Favorites           |
| TE 💌  | 052-201_Startup_                 | SCL_S7-1500           | ^        | Na              | me        |                      | Data type      |               | Default value | Comment       |                |               |                | ~    | Basic instructio    |
| la la | 📑 Add new device                 |                       |          | - 🚥 🔻           | Input     |                      |                |               |               |               |                |               | ^              | Na   | me                  |
| 50    | d Devices & netw                 | orks                  |          | 2 📲 🖷           | Diame     | eter                 | Real           |               |               | diameter c    | ylindric tank  | in meter      |                |      | Bit logic operati   |
| Ē _   | CPU_1516F [C                     | PU 1516F-3 PN/DI      |          | 3 🕣 =           | Filling   | _level               | Real           |               |               | filling level | of liquid in r | neter         |                |      | O Timer operation   |
| 4     | Device confi                     | guration              | 4        | • • •           | Output    |                      |                |               |               |               |                |               |                | •    | 王 Counter operati 🖁 |
|       | S Online & dia                   | gnostics              | =        | 5 - <b>11</b> - | Volum     | e                    | Real           |               |               | volume of     | liquid in the  | tank in liter |                | Þ    | Comparator op       |
|       | <ul> <li>Program bloc</li> </ul> | KS black              | - (      | 5 - <b>CO</b> - | InOut     |                      |                |               |               |               |                |               | ~              | •    | 🗄 Math functions 📕  |
|       | Add new                          |                       |          |                 | 2000      | DOMS.                |                |               | Low of Low of |               |                |               |                | P    | Move operation      |
|       | Open                             |                       |          | E.              | FOR WH    | LE (**)              |                |               |               |               |                |               |                | P    | Conversion ope      |
|       | 🖌 🖌 Cut                          |                       |          | Ctrl+X          | #Volum    | e := SQR(#Dia        | ameter) /      | 4 * 3         | .14159 *      | #Filling      | level *        | 1000;         |                | 1.   | Program control     |
|       | 🕨 🗔 Te 🛅 Copy                    |                       |          | Ctrl+C          |           |                      |                |               |               |               |                |               |                | Ľ    | Chift and rotate    |
|       | 🕨 词 Ex 🛅 Paste                   |                       |          | Ctrl+V          |           |                      |                |               |               |               |                |               |                | Ľ    |                     |
|       | 🕨 🛃 PL 🗙 Delete                  | 2                     |          | Del             |           |                      |                |               |               |               |                |               |                | Ľ    | E cegacy            |
|       | 🕨 💽 PL 🛛 Renan                   | ne                    |          | F2              |           |                      |                |               |               |               |                |               |                |      | rai                 |
|       | W Comp                           | ile                   |          | •               |           |                      |                |               |               |               |                |               |                |      | les                 |
|       | <ul> <li>Downl</li> </ul>        | oad to device         |          |                 |           |                      |                |               |               |               |                |               |                |      |                     |
|       | 🕨 🎽 🖉 Go on                      | line                  |          | Ctrl+K          |           |                      |                |               |               |               | 100%           |               | -              |      |                     |
|       | Go off                           | line                  | 0        | trl+M           |           |                      |                | _             | (mail)        |               |                | - ( -         |                |      |                     |
|       | Cross-                           | reference information | Shif     | t+F11           |           |                      |                |               | P P           | roperties     | 1 Info         | Diagnos       | tics           | <    | III                 |
|       | Cross-                           | references            |          | F11 r           | al 追 🛛 C  | ross-references      | Compile        | Sy            | ntax          |               |                |               |                | >    | Extended instr      |
|       | Call st                          | ructure               |          |                 | Show a    | II messages          |                |               |               |               |                |               |                | >    | Technology          |
|       | Comi Assign                      | imenulisu             |          | -               |           | 1 (errors: 0: warnin | os:0)          |               |               |               |                |               |                | >    | Communicatio        |
| >     | Details v                        | programming langua    | ge       | •               | STL       |                      | Description    |               |               |               | Go to ?        | Errors War    | nings Time     | >    | Optional packa      |
|       | A Portal vie                     | how protection        |          |                 | ERD       |                      |                |               |               | _             |                | 2.000         | iact closed    |      | - pacing            |
|       | Tortal VII                       |                       |          | C1 1 0          | 1.00      |                      |                |               |               |               |                | V Pro         | ject closed.   |      |                     |

® 现在请双击打开组织模块" Main [OB1]"。

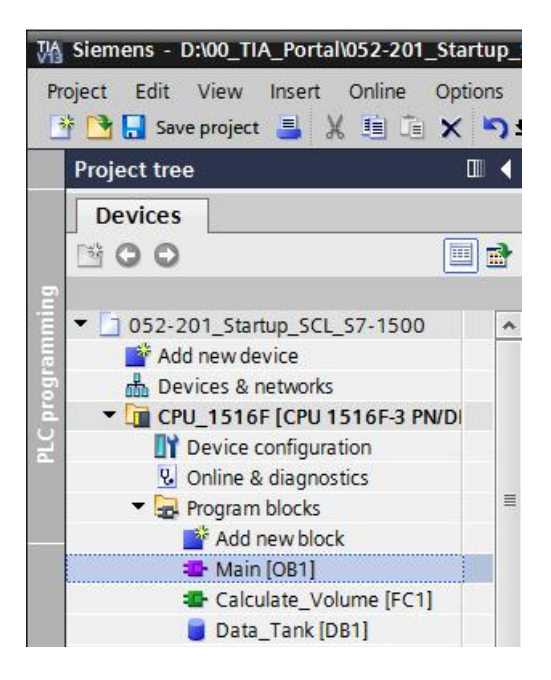

● 调用第一个网络中的函数"Calculate\_Volume"。分配网络标题、注释并连接参数。之后保存项目。
 ( ● 调用"Calculate\_Volume" ● 分配网络标题 ● 写入网络注释 ● 连接参数
 R ■ Save project )

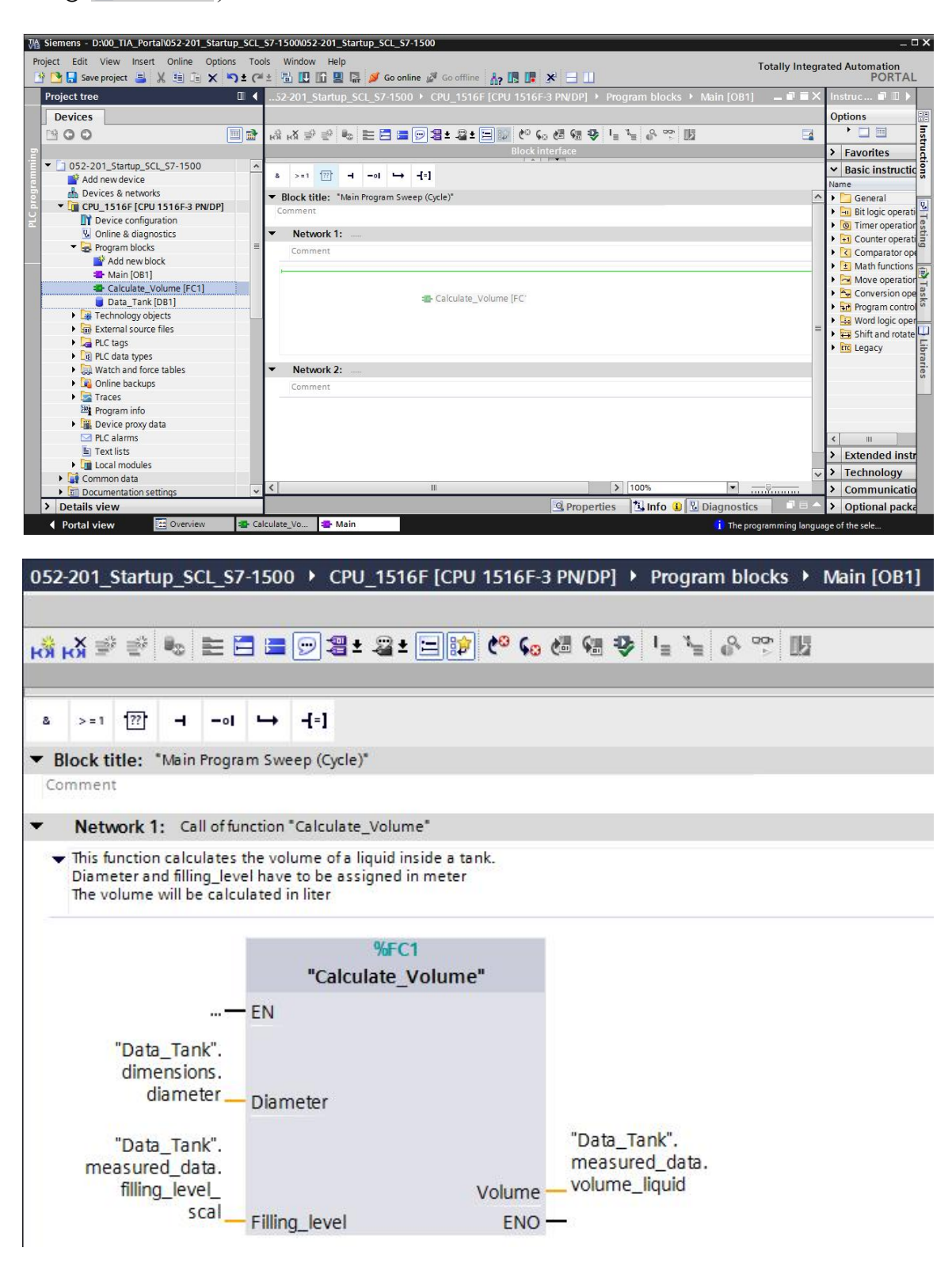

#### 7.8 编译程序并加载

◎ 点击"程序模块"文件夹,并编译整个程序。编译成功后将项目加载到控制系统中。
 (⑧ ■ ⑧ ■)

| M Siemens - D:\00_TIA_Portal\052-201_Startup_SCL | _\$7-1500\052-201_\$tartup_\$CL_\$7-150                                                                                                    | 0                          |                             |    |                                     | _ 🗆 X      |
|--------------------------------------------------|----------------------------------------------------------------------------------------------------|----------------------------|-----------------------------|----|-------------------------------------|------------|
| Project Edit View Insert Online Options To       | ols Window Help                                                                                                    |                            |                             |    | Totally Integrated Autom            | nation     |
| 📑 🛅 🔚 Save project 📑 🐰 🗐 🛅 🗙 🍤 🛨 🤆               | 🖆 🖥 🖳 🌇 🚆 阱 🌽 Go online 🗯                                                                                                    | 🕅 Go offline 🛛 👫 🚺 🤰       | < ⊟                         |    |                                     | PORTAL     |
| Project tree 🔲 🖣                                 | S7-1500 ) CPU 1516F [CPU 15:                                                                                                    | 16F-3 PN/DP] → Program     | blocks 🕨 Main [OB1] 🛛 🗕 🖬 🖬 | iХ |                                     |            |
| Devices                                          | Download to device                                                                                                    |                            |                             |    | Options                             |            |
| B00 B                                            | ið ið 🖈 👻 💺 🖿 🚍 💬 🗄                                                                                                    | 21 + 22 + 🖃 😥 (* 🖕         | @ @ ♥ ⊑ `= & ♥ ` =          |    | tiù jùi                             |            |
| 2                                                |                                                                                                    | Block interface            |                             |    | > Favorites                         | - UC       |
| 052-201_Startup_SCL_S7-1500                      |                                                                                                    | I ▼ I let                  |                             |    | × Basic instructions                | tion       |
| Add new device                                   | a >=1 [??] → -0  → -[=]                                                                                                    |                            |                             |    | Name Descripti                      | 5          |
| 🗄 Devices & networks                             | ▼ Block title: "Main Program Sweep (C                                                                                                    | vcle)"                     |                             | ~  | General                             | -          |
| CPU_1516F [CPU 1516F-3 PN/DP]                    | Comment                                                                                                    | - <b>-</b> /               |                             |    | Bit logic operations                | <u>v</u> . |
| Device configuration                             | Prost of the second second sec |                            |                             |    | G Timer operations                  | le         |
| Online & diagnostics                             | <ul> <li>Network 1: Call of function *Calcu</li> </ul>                                                                                                    | ulate_Volume*              |                             |    | the operations                      | ti         |
| 👻 🔄 Program blocks 🛛 🗉                           | <ul> <li>This function calculates the volume</li> </ul>                                                                                                    | of a liquid inside a tank. |                             |    | Comparator operatio                 | ē          |
| 🗳 Add new block                                  | Diameter and filling_level have to be                                                                                                    | e assigned in meter        |                             |    | Math functions                      | -          |
| 🖀 Main [OB1]                                     | The volume will be calculated in liter                                                                                                    | r                          |                             |    | Move operations                     |            |
| Calculate_Volume [FC1]                           |                                                                                                    |                            |                             |    | Conversion operation:               | Ta         |
| Data_Tank [DB1]                                  |                                                                                                    | %FC1                       |                             | =  | Brogram control one                 | ks         |
| Technology objects                               | "C                                                                                                    | alculate_Volume"           |                             |    | Word Ionic operations               |            |
| External source files                            | EN                                                                                                    |                            |                             |    | Shift and rotate                    | 0          |
| PLC tags                                         | EN                                                                                                    |                            |                             |    |                                     | 5          |
| E PLC data types                                 | "Data_Tank".                                                                                                    |                            |                             |    | · in regary                         | bra        |
| Watch and force tables                           | dimensions.                                                                                                    |                            |                             |    |                                     | Te         |
| Online backups                                   | diameter Diameter                                                                                                    |                            |                             |    |                                     |            |
| Traces                                           | Line Company and the second second                                                                                                    |                            |                             |    |                                     |            |
| Program info                                     | "Data_Tank".                                                                                                    |                            | Data_lank .                 |    |                                     |            |
| Device proxy data                                | measured_data.                                                                                                    |                            | volume liquid               |    |                                     |            |
| PLC alarms                                       | ming_level_                                                                                                    | Volume                     | volume_iiquid               |    |                                     |            |
| Text lists                                       | Filling_lev                                                                                                    | vel ENO                    |                             |    |                                     |            |
| Local modules                                    |                                                                                                    |                            |                             |    | ×                                   |            |
| Common data                                      |                                                                                                    |                            |                             |    | > Extended instructions             |            |
| Documentation settings                           | Network 2:                                                                                                    |                            |                             | ~  | > Technology                        |            |
| > Reference projects                             | < III                                                                                                    | > 100                      | % <u> </u>                  |    | > Communication                     |            |
| > Details view                                   |                                                                                                    | 🖳 Properties 🚺             | Info 😟 🗓 Diagnostics 👘 💷 🖃  |    | > Optional packages                 |            |
| 🖣 Portal view 🔛 Overview 🚘 M                     | lain                                                                                                    |                            |                             | ~  | The project 052-201_Startup_SCL_S7- | 1          |

◎ 选择 PG/PC 接口 ® 选择子网络 ® 启动搜索 ® 加载

|                                                                                                    | Configured acces        | s nodes of "CPU_1516F"     |       |               |                      |               |       |  |
|----------------------------------------------------------------------------------------------------|-------------------------|----------------------------|-------|---------------|----------------------|---------------|-------|--|
|                                                                                                    | Device                  | Device type                | Slot  | Туре          | Address              | Subnet        |       |  |
|                                                                                                    | CPU_1516F               | CPU 1516F-3 PN/            | 1 X3  | PROFIBUS      | 2                    |               |       |  |
|                                                                                                    |                         | CPU 1516F-3 PN/            | 1 X1  | PN/IE         | 192.168.0.1          | PN/IE_        | 1     |  |
|                                                                                                    |                         | CPU 1516F-3 PN/            | 1 X2  | PN/IE         | 192.168.1.1          |               |       |  |
|                                                                                                    |                         |                            |       |               |                      |               |       |  |
|                                                                                                    |                         | Type of the PG/PC inter    | face: | PN/IE         |                      |               |       |  |
|                                                                                                    |                         | PG/PC inter                | face: | Intel(R) Ethe | rnet Connection I217 | -LM           | •     |  |
|                                                                                                    | 10                      | Connection to interface/su | bnet: | PN/IE_1       |                      |               | •     |  |
|                                                                                                    |                         | 1st gate                   | ewav: |               |                      |               |       |  |
|                                                                                                    | Device                  | e Device type Type         |       | A             | ddress               | Target device |       |  |
|                                                                                                    | CPU1516F                | CPU 1516E-3 PN/            | PN/IF | 1             | 92,168.0.1           | CPU1516       | -     |  |
|                                                                                                    |                         |                            | PN/IE | A             | Access address       |               |       |  |
| <b>FE 1</b>                                                                                                    |                         |                            |       |               |                      |               |       |  |
| and the second second s |                         |                            |       |               |                      |               |       |  |
| Elash I ED                                                                                                    |                         |                            |       |               |                      |               |       |  |
|                                                                                                    |                         |                            |       |               |                      |               |       |  |
|                                                                                                    |                         |                            |       |               |                      |               |       |  |
|                                                                                                    |                         |                            |       |               |                      | Star          | searc |  |
| nline status informat                                                                                                    | ion:                    |                            |       |               |                      |               |       |  |
| Retrieving device                                                                                                    | information             |                            |       |               |                      |               |       |  |
| Scan and informa                                                                                                    | tion retrieval complete | ed.                        |       |               |                      |               |       |  |
|                                                                                                    |                         |                            |       |               |                      |               |       |  |
| Display and come                                                                                                    | messages                |                            |       |               |                      |               |       |  |
| J Display only entor                                                                                                    |                         |                            |       |               |                      |               |       |  |

® 有条件选择 ® 加载

| •      |          |                                       |                                                                                                    |                     |    |
|--------|----------|---------------------------------------|----------------------------------------------------------------------------------------------------|---------------------|----|
| itatus | 1        | Target                                | Message                                                                                                    | Action              |    |
| +0     | <b>N</b> | ▼ CPU_1516F                           | Ready for loading.                                                                                                    |                     | -  |
|        | Δ        | <ul> <li>Protection</li> </ul>        | Protection against unauthorized access                                                                                                    |                     |    |
|        | 4        |                                       | Devices connected to an enterprise network or directly to the<br>internet must be appropriately protected against unauthorized<br>access, e.g. by use of firewalls and network segmentation. For<br>more information about industrial security, please visit<br>http://www.siemens.com/industrialsecurity |                     |    |
|        | 0        | Stop modules                          | The modules are stopped for downloading to device.                                                                                                    | Stop all            |    |
|        | 0        | <ul> <li>Software</li> </ul>          | Download software to device                                                                                                    | Consistent download |    |
|        | 0        | <ul> <li>Additional inform</li> </ul> | There are differences between the settings for the project and the                                                                                                    | Overwrite all       |    |
|        | 0        | Text libraries                        | Download all alarm texts and text list texts                                                                                                    | Consistent download |    |
|        |          |                                       |                                                                                                    | Refre               | sh |

® 项目完成

| Status | 1        | Target                            | Message                                        | Action    |
|--------|----------|-----------------------------------|------------------------------------------------|-----------|
| 1      | <u>N</u> | <ul> <li>CPU_1516F</li> </ul>     | Downloading to device completed without error. |           |
|        | 4        | <ul> <li>Start modules</li> </ul> | Start modules after downloading to device.     | Start all |
|        |          |                                   |                                                |           |

#### 7.9 监控并测试组织模块

● 在打开的 OB1 上点击图标 ■,监控模块。

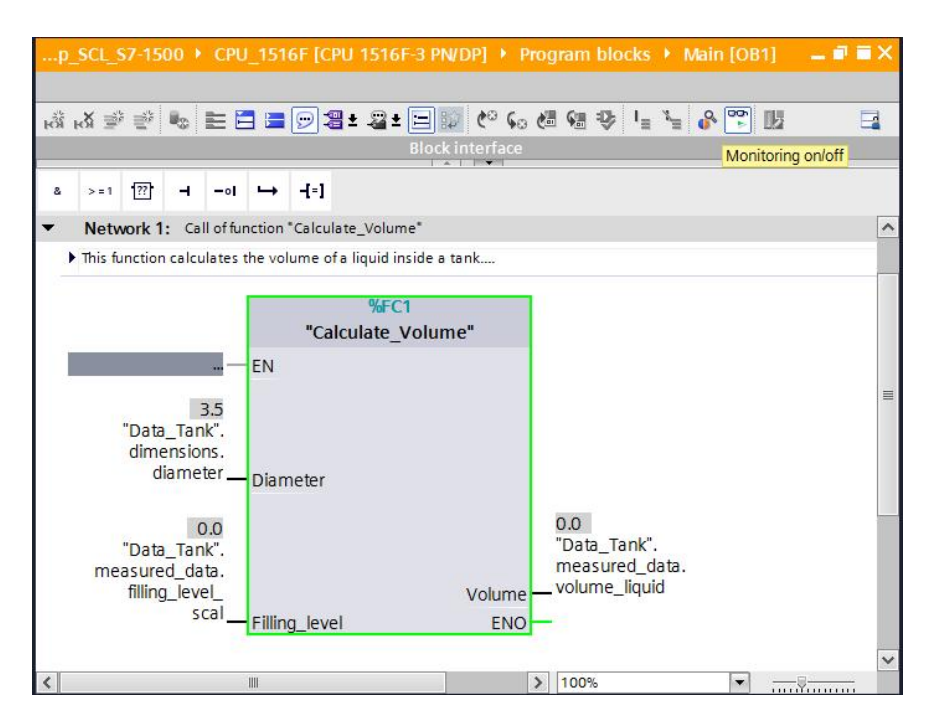

⑧ 将值写入数据模块上的变量 "Filling\_level\_scal"中,测试程序。
 (⑧ 右击"Filling\_level\_scal" ⑧ "控制"菜单 ⑧ 控制运算数)

| p_SCL_S7-1                                                                | 1500 • CPU_1516F [CPU                                                                                                    | 1516F-3 PN/E                                                 | 0P] 🔸 Program blocks 🔸 Main [OE                                                                                  | 81] 💶 🖬 🗮 🗙 |
|---------------------------------------------------------------------------|----------------------------------------------------------------------------------------------------|--------------------------------------------------------------|----------------------------------------------------------------------------------------------------|-------------|
| ਲੰ ਲੱ ≇ ਵੱ                                                                | シ •₀ ≥ Ξ Ξ 🗩 🥞                                                                                                    | t 🖀 t 🖃 🎲                                                    | 🥙 ፍ 🖑 🖓 📭 🎽 🚱 🕎                                                                                                  |             |
| <ul> <li>≥=1 1 2??</li> <li>✓ Network</li> <li>♦ This function</li> </ul> | Modify<br>Define tag<br>Rename tag<br>Rewire tag<br>X Cut                                                                                 | Ctrl+Shift+I<br>Ctrl+Shift+T<br>Ctrl+Shift+P<br>Ctrl+Shift+P | Modify to 0 Ctrl+F3<br>Modify to 1 Ctrl+F2<br>Modify operand Ctrl+Shift+2<br>Display format<br>Monitor from here | ~           |
| "Da                                                                       | <ul> <li>Copy</li> <li>Paste</li> <li>Delete</li> <li>Go to</li> <li>Cross-reference informat</li> <li>Show overlapping access</li> </ul> | Ctri+C<br>Ctri+V<br>Del                                      | monitor selection                                                                                                | =           |
| dir                                                                       | R Insert network<br>Insert STL network<br>앱 Insert empty box<br>Properties                                                                | Ctrl+R<br>Shift+F5<br>Alt+Enter                              | 0.0                                                                                                    |             |
| "Da<br>measu<br>filli                                                     | rajentes<br>ta_Tank"<br>red_data<br>ng_level_<br>scal — Filling_level                                                                     | Altender                                                     | "Data_Tank".<br>measured_data.<br>Volume — volume_liquid<br>ENO —                                                |             |
| <                                                                         | III                                                                                                    |                                                              | > 100%                                                                                                    |             |

#### ® 输入值 6.0 ® OK

| Modify        |                                   |            | ×                     |
|---------------|-----------------------------------|------------|-----------------------|
| Operand:      | "Data_Tank".measured_data.filling | Data type: | Real                  |
| Modify value: | 6.0                               | Format:    | Floating-point number |
|               |                                   |            | OK Cancel             |

® 检查结果正确性。

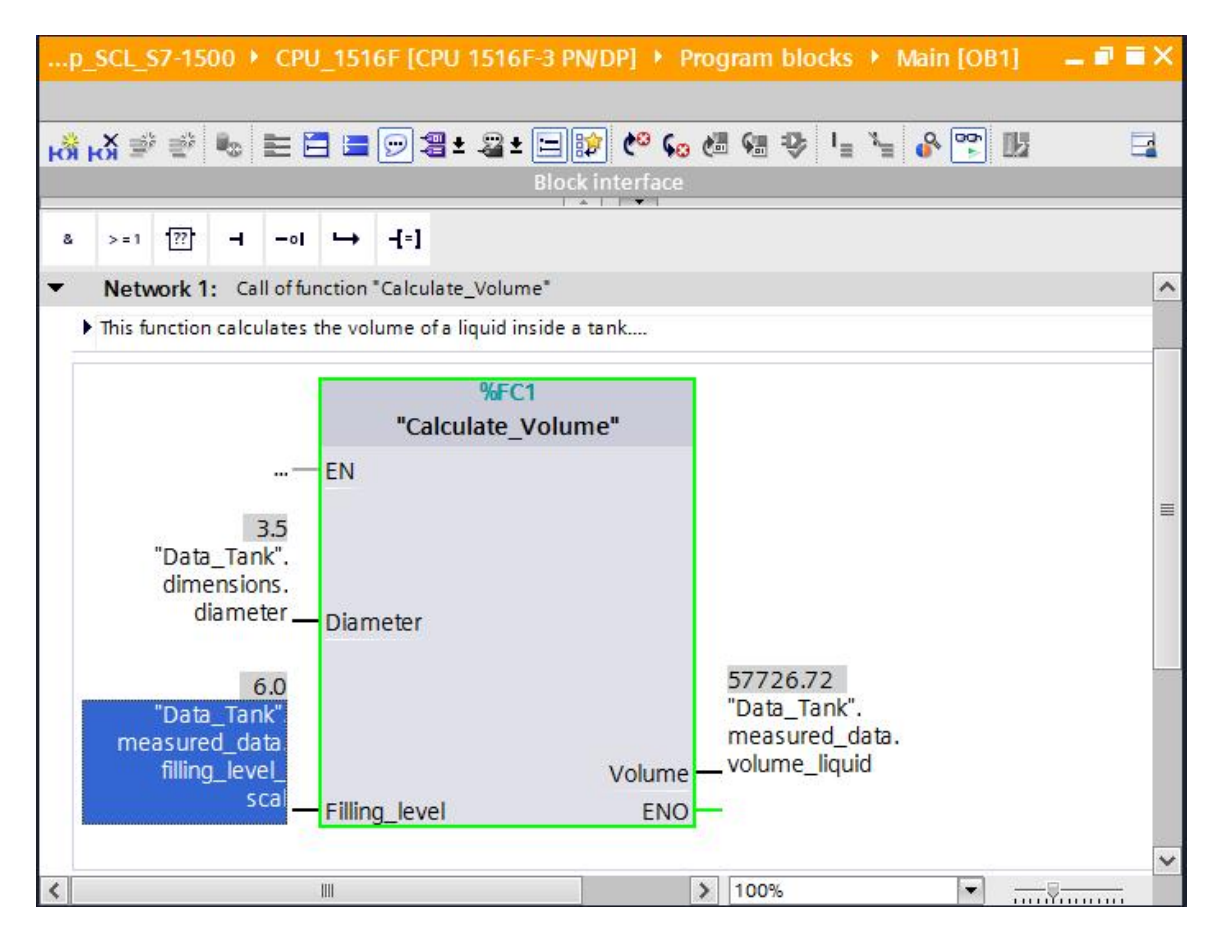

#### 7.10 "Calculate\_Volume"函数扩展

⑧ 打开函数" Calculate\_Volume"并右击接口中的行,在输出参数中添加行。
 (⑧ 打开" Calculate\_Volume" ⑧ 右击第5行 ⑧ 添加行)

| \$ 🛒 | 🕴 🖶 🏍 🖿 🕾 😹 🖠                                          | 🖉 to 🖕 🦉    | ς= <u>→</u> <u>→</u> <u>→</u> <u>+</u> | 🚡 🎼 📢 🔗 🖤 🍄 🔢                         | 1 |
|------|--------------------------------------------------------|-------------|----------------------------------------|---------------------------------------|---|
| Cal  | alculate_Volume                                        |             |                                        |                                       |   |
|      | Name                                                   | Data type   | Default value                          | Comment                               |   |
| -00  | I 🔻 Input                                              |             |                                        |                                       |   |
| -    | Diameter                                               | Real        |                                        | diameter cylindric tank in meter      |   |
|      | Filling_level                                          | Real        |                                        | filling level of liquid in meter      |   |
| -    | 🔻 Output                                               |             |                                        |                                       |   |
| -    | trakana                                                | Beel        |                                        | volume of liquid in the tank in liter |   |
|      | Add row                                                |             |                                        |                                       |   |
| 4    | X Cut                                                  | Ctrl+X      |                                        |                                       |   |
|      | 🗐 Сору                                                 | Ctrl+C      |                                        |                                       |   |
| 4    | 💼 Paste                                                | Ctrl+V      |                                        |                                       |   |
|      | X Delete                                               | Del         |                                        |                                       |   |
|      | Rename                                                 | F2          |                                        |                                       |   |
| <    | Update interface                                       |             |                                        |                                       |   |
|      | Cross-reference informatio<br>Go to local point of use | n Shift+F11 | in wait 1                              | •                                     |   |

® 输入参数" er" 与数据类型 BOOL 和注释。

|     | _sc | L_   | S7-1500 ▸ CPU_1516        | 5F [CPU 1516F-3 PN/I | DP] 🕨 Program | blocks • Calculate_Volume [FC1]        | _∎≡× |      |  |                |  |         |  |
|-----|-----|------|---------------------------|----------------------|---------------|----------------------------------------|------|------|--|----------------|--|---------|--|
| 101 | 2   |      | <b>-</b> 6 <b>-</b> 2 2 ± | ि ६० 🖅 🏤 🗞           | = 亜 亜 非 「     | i <sub>2</sub> ≡ 18: ¢1 ¢1 €2 ∞ ∞ ∞ 10 |      |      |  |                |  |         |  |
|     | Ca  | Name |                           | Name                 |               | Name                                   |      | Name |  | Name Data type |  | Comment |  |
| 1   | -   | •    | Input                     |                      |               |                                        | *    |      |  |                |  |         |  |
| 2   | -   |      | Diameter                  | Real                 |               | diameter cylindric tank in meter       |      |      |  |                |  |         |  |
| 3   |     |      | Filling_level             | Real                 |               | filling level of liquid in meter       |      |      |  |                |  |         |  |
| 4   | -   | •    | Output                    |                      |               |                                        | =    |      |  |                |  |         |  |
| 5   | -00 |      | er                        | Bool                 |               | fault flag; fault == true              |      |      |  |                |  |         |  |
| 6   | -00 |      | Volume                    | Real                 |               | volume of liquid in the tank in liter  |      |      |  |                |  |         |  |

® 之后以相同方式添加变量"height"与数据类型 Real 和注释。

| J    |     | CF  | PU_1516F [CPU 15 <sup>.</sup> | 16F-3 PN/DP] 🕨 I | Program blo   | cks 🕨 Calculate_Volume [FC1] 👘 🗕 🗖        | ∎×  |
|------|-----|-----|-------------------------------|------------------|---------------|-------------------------------------------|-----|
|      |     |     |                               |                  |               |                                           |     |
| ALL. | 1   |     | 🖻 🍬 🖿 🕾 🕾                     | ± 🔝 🕫 😡 🖷        | ⊉ ⊊ ⊞         | 曲 寺 「 」 「 「 「 」 「 」 「 」 「 」 「 」 「 」 「 」 「 |     |
|      | Cal | lcu | late_Volume                   |                  |               |                                           |     |
|      |     | Na  | ime                           | Data type        | Default value | Comment                                   |     |
| 1    | -   | •   | Input                         |                  |               |                                           | ~   |
| 2    | -   |     | Height                        | Real             | ]             | height cylindric tank in meter            |     |
| 3    |     |     | Diameter                      | Real             |               | diameter cylindric tank in meter          |     |
| 4    |     |     | Filling_level                 | Real             |               | filling level of liquid in meter          | =   |
| 5    | -   | •   | Output                        |                  |               |                                           |     |
| 6    | -   |     | er                            | Bool             |               | fault flag; fault == true                 | 100 |
| 7    | -   |     | Volume                        | Real             |               | volume of liquid in the tank in liter     |     |

® 然后从基础指令文件夹"程序控制"导航至检查结构"IF...THEN...ELSE"。
 (® 指令® 基础指令® 程序控制®"IF...THEN...ELSE")

| Instructions         Options         Options         Pavorites         Basic instructions         Name       Description         It logic operations       Description         It logic operations       Options         It counter operations       Options         It counter operations       Program control operations         It math functions       Branch conditionally         If math functions       Branch conditionally         Sci IF THEN ELSE Branch conditionally       Branch conditionally         Sci FOR TO DO Run in counting loop       Sci FOR TO DO Run in counting loop.         Sci FOR TO BY DO Run if condition is m       Sci CONTINUE       Recheck loop condit         Sci EXIT       Exit loop immediately |                       |   |  |
|----------------------------------------------------------------------------------------------------|-----------------------|---|--|
| Options                                                                                                    |                       |   |  |
| tit tit                                                                                                    |                       |   |  |
| > Favorites                                                                                                    |                       |   |  |
| ✓ Basic instructions                                                                                                    |                       |   |  |
| Name                                                                                                    | Description           |   |  |
| Bit logic operations                                                                                                    |                       | ^ |  |
| Timer operations                                                                                                    |                       |   |  |
| E1 Counter operations                                                                                                    |                       |   |  |
| Comparator operations                                                                                                    |                       |   |  |
| Image: Math functions                                                                                                    |                       |   |  |
| Move operations                                                                                                    |                       | ≡ |  |
| Conversion operations                                                                                                    |                       |   |  |
| Program control operations                                                                                                    |                       |   |  |
| SCL IF THEN                                                                                                    | Run conditionally     |   |  |
| SCL IF THEN ELSE                                                                                                    | Branch conditionally  |   |  |
| Branch conditionally                                                                                                    | Branch conditionally  |   |  |
| SUL CASE UF                                                                                                    | Create multiway bra   |   |  |
| SCL FOR TO DO                                                                                                    | Run in counting loop  |   |  |
| SCL FOR TO BY DO                                                                                                    | Run in counting loo   |   |  |
| SCL WHILE DO                                                                                                    | Run if condition is m |   |  |
| SCL REPEAT UNTIL                                                                                                    | Run if condition is n |   |  |
| SCL CONTINUE                                                                                                    | Recheck loop condit   |   |  |
| sci EXIT                                                                                                    | Exit loop immediately |   |  |
| SCL GOTO                                                                                                    | Jump                  |   |  |
| SCL RETURN                                                                                                    | Exit block            |   |  |
| sci Insert a comment sectio                                                                                                    | n Insert a comment se |   |  |

⑧ 接着通过拖放操作将检查结构" IF...THEN...ELSE"移动至程序第二行。(⑧
 " IF...THEN...ELSE" ⑧ 拖放)

| M Siemens - D:\00_TIA_Portal\052-201_Startu     | p_SCL | _\$7-1500\052-201_\$tartup_\$0     | CL_\$7-1500            |                  |                                       |        |                                                |                              |
|-------------------------------------------------|-------|------------------------------------|------------------------|------------------|---------------------------------------|--------|------------------------------------------------|------------------------------|
| Project Edit View Insert Online Options         | 5 Too | ols Window Help<br>生 🗟 🗓 🔓 🖳 🙀 💋 🕫 | Go online 🖉 Go offline | <u>Å?</u> 🖪 🗊 🗡  | = U                                   |        | Totally Inte                                   | egrated Automation<br>PORTAL |
| Project tree                                    | <     | CL_\$7-1500 	▶ CPU_1516F           | [CPU 1516F-3 PN/D      | P] 🕨 Program blo | ocks  • Calculate_Volume [FC1]        | _ # #× | Instructions                                   | ∎ □ ►                        |
| Devices                                         |       |                                    |                        |                  |                                       |        | Options                                        |                              |
| 1×00                                            |       | 0                                  | de = _0 04 00          | ( ㅋㅋ ㅋㅋ ㅋㅋ ㅋㅋ    |                                       |        | thi thi                                        |                              |
|                                                 |       | Calculate Volume                   |                        |                  |                                       |        | > Eavorites                                    |                              |
| <ul> <li>052-201 Startup SCL 57-1500</li> </ul> | ^     | Name                               | Data type              | Default value    | Comment                               |        | M Pacie instructions                           |                              |
| Add new device                                  | 1     | - Input                            |                        |                  |                                       | ^      | basic instructions                             | Description                  |
| h Devices & networks                            | 2     | 🕣 = Height                         | Real                   |                  | height cylindric tank in meter        |        | None<br>Ditionic energians                     | Description                  |
| CPU_1516F [CPU 1516F-3 PN/DP                    | 3     | a Diameter                         | Real                   |                  | diameter cylindric tank in meter      | 1      | Bit logic operations                           | -                            |
| Device configuration                            | 4     | Carl Filling_level                 | Real                   |                  | filling level of liquid in meter      | =      | Counter operations                             |                              |
| Online & diagnostics                            | 5     | - Output                           |                        |                  | -                                     |        | Comparator operations                          |                              |
| - Rogram blocks                                 | ≡ 6   | 📲 er                               | Bool                   |                  | fault flag: fault == true             |        | Comparator operations                          |                              |
| Add new block                                   | 7     | I Volume                           | Real                   |                  | volume of liquid in the tank in liter |        | Math functions                                 |                              |
| A Main [OB1]                                    | 8     | 🕣 👻 InOut                          |                        |                  |                                       |        | Move operations                                | =                            |
| Calculate Volume [FC1]                          | 9     | < Add new>                         |                        |                  |                                       |        | Conversion operations                          |                              |
| Data Tank (DB1)                                 | 10    | - Temp                             |                        |                  |                                       | _      | <ul> <li>Program control operations</li> </ul> |                              |
| Technology objects                              | 11    | 1 Add news                         |                        |                  |                                       |        | SG IF THEN                                     | Run conditionally            |
| External source files                           | 12    | Constant                           |                        |                  |                                       |        | SCLIF THEN ELSE                                | Branch conditionally         |
| PLC tags                                        | 13    | Add news                           |                        |                  |                                       | ~      | SCI IF THEN ELSIF                              | Branch conditionally         |
| LC data types                                   |       | <                                  |                        | Ш                |                                       | >      | SCI CASE OF                                    | Create multiway bra          |
| Watch and force tables                          |       |                                    |                        | hard harden      |                                       |        | SG FOR TO DO                                   | Run in counting loop         |
| Online backups                                  |       | F OF TO DO., DO (**)               |                        |                  |                                       |        | sq. FOR 10 BY DO                               | Run in counting loo          |
| Traces                                          |       |                                    | (1-1) ( ) ( ) ( )      |                  |                                       |        | sci WHILE DO                                   | Run if condition is m        |
| Program info                                    |       | 1 #VOLUME :- SQR                   | (#Diameter) / 4        | * 3.14109 *      | #Filling_level * 1000;                |        | SCI REPEAT UNTIL                               | Run if condition is n        |
| Device proxy data                               |       | 2                                  |                        |                  |                                       |        | SCI CONTINUE                                   | Recneck loop condit          |
| PIC alarms                                      |       |                                    |                        |                  |                                       |        | SCL EXIT                                       | Exit loop immediately        |
| Text lists                                      |       |                                    |                        |                  |                                       |        | sci GOTO                                       | Jump                         |
| Incal modules                                   |       |                                    |                        |                  |                                       |        | SCL RETURN                                     | Exit block                   |
| Common data                                     | ~     |                                    |                        |                  |                                       |        | sci Insert a comment sectio                    | n Insert a comment se        |
| Y Details view                                  |       |                                    |                        |                  |                                       |        | Runtime control                                |                              |
| Deans view                                      |       |                                    |                        |                  |                                       |        | ENDIS_PW                                       | Limit and enable pas         |
|                                                 | _     |                                    |                        |                  |                                       |        | SHUT_DOWN                                      | Shutdown target sys          |
| Name Offset D                                   | ð     | -                                  |                        |                  | 100%                                  | -9     | RE TRIGR                                       | Restart cycle monito *       |
| dimensions S                                    | tr    | alculate Volume (EC1)              |                        | Droport          |                                       |        | < III                                          | ,                            |
| 🗠 🕨 measured_data S                             | tr    | arcalace_volume (i e i)            |                        | Propert          |                                       |        | <ul> <li>Extended instructions</li> </ul>      |                              |
| I fault_flags S                                 | tr    | General                            |                        |                  |                                       |        | > Technology                                   |                              |
|                                                 |       | General                            | 1                      |                  |                                       | ^      | > Communication                                |                              |
| 2                                               |       | Information                        | General                |                  |                                       | ~      | > Optional packages                            |                              |
|                                                 | 1     | *                                  |                        |                  |                                       | /      | · optional packages                            |                              |

| 500   |            | CPU_1516F [CPU 1516F-3 PN/DP] → Program blocks → Calculate_Volume [FC1] 🛛 🗕 🖬 🗮 🗙 |
|-------|------------|-----------------------------------------------------------------------------------|
|       |            |                                                                                   |
| 19 di | ie I       |                                                                                   |
|       |            | Block interface                                                                   |
| JF    | CASE<br>OF | - FOR WHILE (**)<br>TO DO DO                                                      |
|       | 1          | #Volume := SQR(#Diameter) / 4 * 3.14159 * #Filling level * 1000;                  |
|       | 2 Ę        | IF condition THEN                                                                 |
|       | 3          | // Statement section IF                                                           |
|       | 4          | ;                                                                                 |
|       | 5          | ELSE                                                                              |
|       | 6          | // Statement section ELSE                                                         |
|       | 7          | · · · · · · · · · · · · · · · · · · ·                                             |
| 1     | 8          | END_IF;                                                                           |
|       | 9          |                                                                                   |

● 标记数学公式,并将其拖放至 ELSE 前的分号处。(◎ 标记 ◎ 拖放)

| 500 | ) )        | CPU_1516F [CPU 1516F-3 PN/DP] → Program blocks → Calculate_Volume [FC1] ■ ■ ■ X |
|-----|------------|---------------------------------------------------------------------------------|
|     |            |                                                                                 |
|     | õ¢         | 📄 🐚 芒 옙 월 발 😢 😌 🗣 🖬 표 표 패 님 🎽 🕪 위 한 양 🙄 🔢  📃                                    |
|     |            | Block interface                                                                 |
| IF  | CASE<br>OF | E FOR WHILE (**)                                                                |
| 1   | 1          | <pre>#Volume := SQR(#Diameter) / 4 * 3.14159 * #Filling_level * 1000;</pre>     |
|     | 2 E        | IF <u>condition</u> THEN                                                        |
|     | 3          | // Statement section IF                                                         |
|     | 4          | E                                                                               |
|     | 5          | ELSE                                                                            |
|     | 6          | // Statement section ELSE                                                       |
|     | 7          | ;                                                                               |
|     | 8          | END_IF;                                                                         |
|     | 9          |                                                                                 |

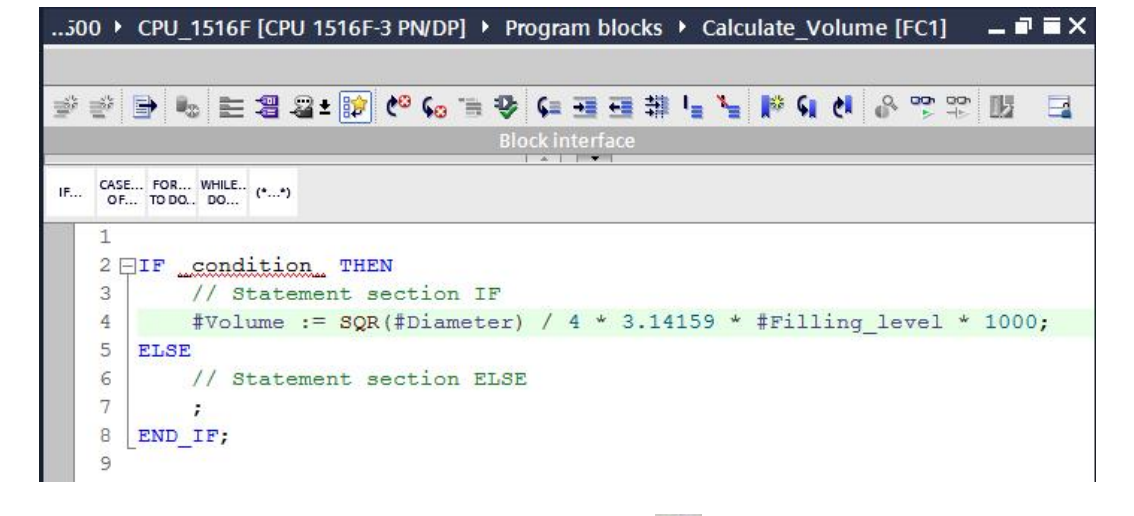

● 完成函数并检查编译的程序。(◎ 补充程序 ® <sup>1</sup>/<sub>□</sub>)

| 052-201_Startup_SCL_S7-1500 		 CPU_1516F [CPU 1516F-3 PN/DP] 		 Program blocks 		 Calculate_Volume [FC1] 		 = | I ■ X |
|----------------------------------------------------------------------------------------------------|-------|
|                                                                                                    |       |
| 国谷谷命之学业,广业带用学会主义Salet \$P\$ ●● ●● ●● ●● ●● ●● ●● ●● ●● ●● ●● ●● ●●                                            |       |
| Block interface                                                                                               |       |
| IF CASE FOR WHILE. (**)                                                                                       |       |
| 1 []IF #Diameter> 0 AND #Filling_level>= 0 AND #Filling_level<= #Height T                                     | HEN   |
| 2 // Statement section IF                                                                                     | 0-00  |
| 3 #er := FALSE;                                                                                               |       |
| 4  #Volume := SQR(#Diameter) / 4 * 3.14159 * #Filling level * 1000;                                           |       |
| 5 ELSE                                                                                                    |       |
| 6 // Statement section ELSE                                                                                   |       |
| 7 #er := TRUE;                                                                                                |       |
| 8 $\#$ volume := -1;                                                                                          |       |
| 9 END IF;                                                                                                    |       |
| 10                                                                                                    |       |

⑧ 可以添加带"(\*\*)"的块注释,和带"//"的行注释。现在可以添加注释补充程序。
 (⑧ 从第1行开始添加块注释 ® 在第12行和第16行添加行注释)

| 52-201                                                              | _Startup_SCL_S7-1500                                                                                                | ● ● CPU_1516F [CPU                                                                                                    | 1516F-3 PN/D                                                               | P] 🕨 Program blocks 🕨                                                         | Calculate_Volume [F | C1] 🗕 🖪 🗖 |  |
|---------------------------------------------------------------------|----------------------------------------------------------------------------------------------------|----------------------------------------------------------------------------------------------------|----------------------------------------------------------------------------|-------------------------------------------------------------------------------|---------------------|-----------|--|
| a a 1                                                               |                                                                                                    |                                                                                                    |                                                                            |                                                                               | - 1                 |           |  |
| pr ≣r                                                               | 🖻 🎭 🖿 📲 📲 t                                                                                                    | 😰 🧐 💊 🖷 😻 📢                                                                                                    | ヨヨ朝」                                                                       | 🚡 🎼 લ 🕐 😤 🎙                                                                   |                     |           |  |
| Calculate_Volume                                                    |                                                                                                    |                                                                                                    |                                                                            |                                                                               |                     |           |  |
| Na                                                                  | ame                                                                                                    | Data type                                                                                                    | Default value                                                              | Comment                                                                       |                     |           |  |
|                                                                     | Input                                                                                                    |                                                                                                    |                                                                            |                                                                               |                     |           |  |
|                                                                     | Height                                                                                                    | Real                                                                                                    |                                                                            | height cylindric tank in mete                                                 | r                   |           |  |
|                                                                     | Diameter                                                                                                    | Real                                                                                                    |                                                                            | diameter cylindric tank in me                                                 | eter                |           |  |
|                                                                     | Filling_level                                                                                                    | Real                                                                                                    |                                                                            | filling level of liquid in meter                                              | 51                  |           |  |
|                                                                     | Output                                                                                                    |                                                                                                    |                                                                            |                                                                               |                     |           |  |
|                                                                     | er                                                                                                    | Bool                                                                                                    |                                                                            | fault flag; fault == true                                                     |                     |           |  |
|                                                                     | Volume                                                                                                    | Real                                                                                                    |                                                                            | volume of liquid in the tank i                                                | n liter             |           |  |
|                                                                     | InOut                                                                                                    |                                                                                                    |                                                                            |                                                                               |                     |           |  |
| 4<br>5<br>7<br>8<br>9                                               | Output-parameter<br>In case of an er<br>and the output-p<br>An error occurs<br>or the filling 1<br>the filling leve | #Volume will be<br>fror the fault fl<br>parameter #Volume<br>if the diameter<br>evel is less tha<br>bl is greater tha | calculate<br>ag output-<br>will be -<br>is less th<br>n 0 or<br>n the heig | d in liter.<br>parameter #er will 1<br>1.<br>an or equal 0<br>ht of the tank. | be set TRUE         |           |  |
| 10                                                                  | *)                                                                                                    |                                                                                                    | 12-0.200                                                                   |                                                                               |                     |           |  |
|                                                                     | // no fault                                                                                                    | AND #FITTING_IEV                                                                                                    | er- o AND                                                                  | #FITTING_TEVEL/- #                                                            | HEIGHL THEN         |           |  |
| 13                                                                  | fer .= FATCE                                                                                                    |                                                                                                    |                                                                            |                                                                               |                     |           |  |
| 13 $\#er := FALSE;$                                                 |                                                                                                    |                                                                                                    |                                                                            |                                                                               |                     |           |  |
| 14 #Volume :- SQR(#Diameter) / 4 ~ 3.14155 * #Filling_level * 1000; |                                                                                                    |                                                                                                    |                                                                            |                                                                               |                     |           |  |
| 16 // fault                                                         |                                                                                                    |                                                                                                    |                                                                            |                                                                               |                     |           |  |
| 10 // fault                                                         |                                                                                                    |                                                                                                    |                                                                            |                                                                               |                     |           |  |
|                                                                     |                                                                                                    |                                                                                                    |                                                                            |                                                                               |                     |           |  |
| 19                                                                  | FND TE.                                                                                                    |                                                                                                    |                                                                            |                                                                               |                     |           |  |
| 20                                                                  | IF,                                                                                                    |                                                                                                    |                                                                            |                                                                               |                     |           |  |
| 19<br>20                                                            | _END_IF;                                                                                                    |                                                                                                    |                                                                            |                                                                               | 100%                |           |  |

#### 7.11 调整组织模块

◎ 打开 OB1 并点击 ♥,更新不一致的模块调用。(® 打开 OB1 ® ♥)

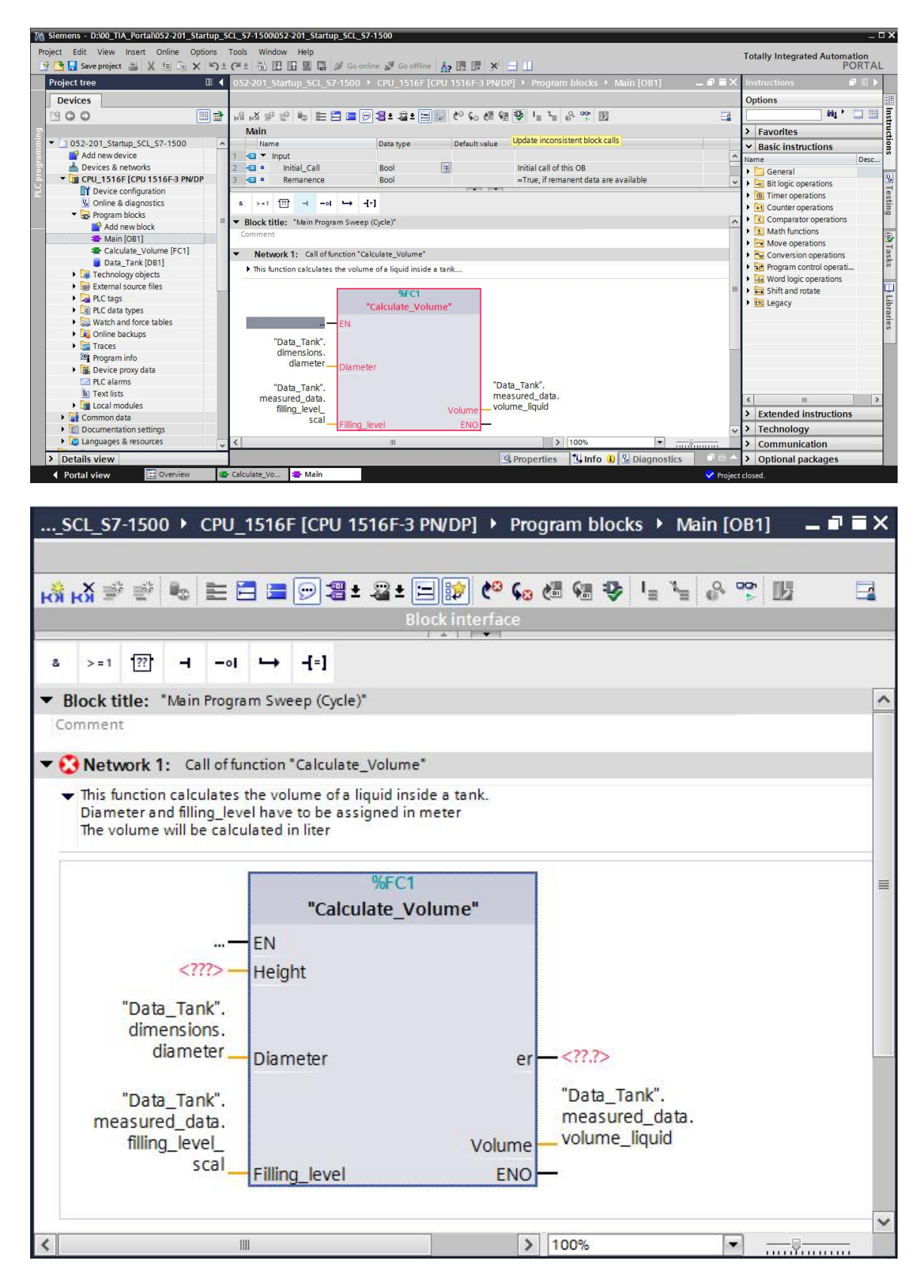

® 扩展参数" er" 和" height"。

| SCL_S7-1500 + CPU                            | _1516F [CPU 151      | 16F-3 PN/DP] ▶ P   | rogram blocks 🕨 M | ain [OB1] 🛛 🗕 | <b>₽</b> ■ X |
|----------------------------------------------|----------------------|--------------------|-------------------|---------------|--------------|
|                                              |                      |                    |                   |               |              |
| 😽 🖓 学 👻 🔚                                    | 🔁 🚍 💬 溜 ± .          | 🆀 ± 🖃 😥 🥙 🤇        | o 🖑 🖓 🐶 🛯 = 🍡     | 8 🍄 🔢         |              |
|                                              |                      | Block interface    |                   |               | -            |
| & >=1 [??]ol                                 | → -[=]               |                    |                   |               |              |
| - Dianala Alatina di Atalia Danasa           |                      |                    |                   |               |              |
| Comment                                      | ram Sweep (Cycle)    |                    |                   |               |              |
| connent                                      |                      |                    |                   |               |              |
| <ul> <li>Network 1: Call of ft</li> </ul>    | unction *Calculate_V | /olume*            |                   |               |              |
| <ul> <li>This function calculates</li> </ul> | the volume of a liq  | uid inside a tank. |                   |               |              |
| The volume will be calc                      | ulated in liter      | ned in meter       |                   |               |              |
|                                              |                      |                    |                   |               |              |
|                                              |                      | %FC1               |                   |               |              |
|                                              | "Calcula             | ate_Volume"        |                   |               |              |
|                                              | EN                   |                    |                   |               |              |
| "Data Tank"                                  |                      |                    |                   |               |              |
| dimensions.                                  |                      |                    |                   |               |              |
| height                                       | Height               |                    |                   |               |              |
|                                              | i leight             |                    | "Data_Tank".      |               |              |
| "Data_Tank".                                 |                      |                    | rauit_nags.       |               |              |
| diameter_                                    | Diameter             |                    | volume            |               |              |
|                                              | Diameter             |                    |                   |               |              |
| "Data_Tank".                                 |                      |                    | "Data_Tank".      |               |              |
| measured_data.                               |                      |                    | measured_data.    |               |              |
| filling_level_                               | and the second       | Volum              | ie voidine_iiquid |               |              |
| Scal                                         | Filling_level        | EN                 |                   |               |              |
|                                              |                      |                    |                   |               | ~            |
| <                                            | III.                 |                    | > 100%            |               |              |

#### 7.12 编译程序并加载

® 点击"程序模块"文件夹,并编译整个程序。编译成功后将项目加载到控制系统中。之后保存

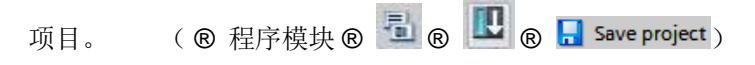

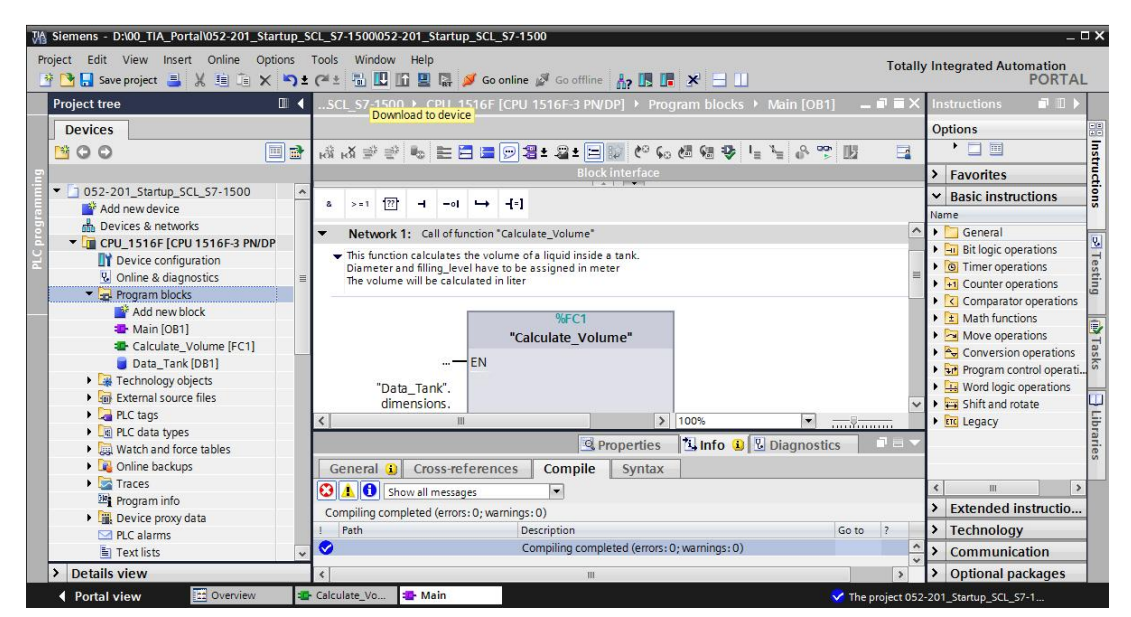

Unrestricted 可供培训或研发机构自由使用。© Siemens AG 2017。保留所有权利。 SCE\_ZH\_052-201 SCL\_S7-1500\_R1703.docx

#### 7.13 监控并测试组织模块

◎ 在打开的 OB1 上点击图标 □, 监控模块。

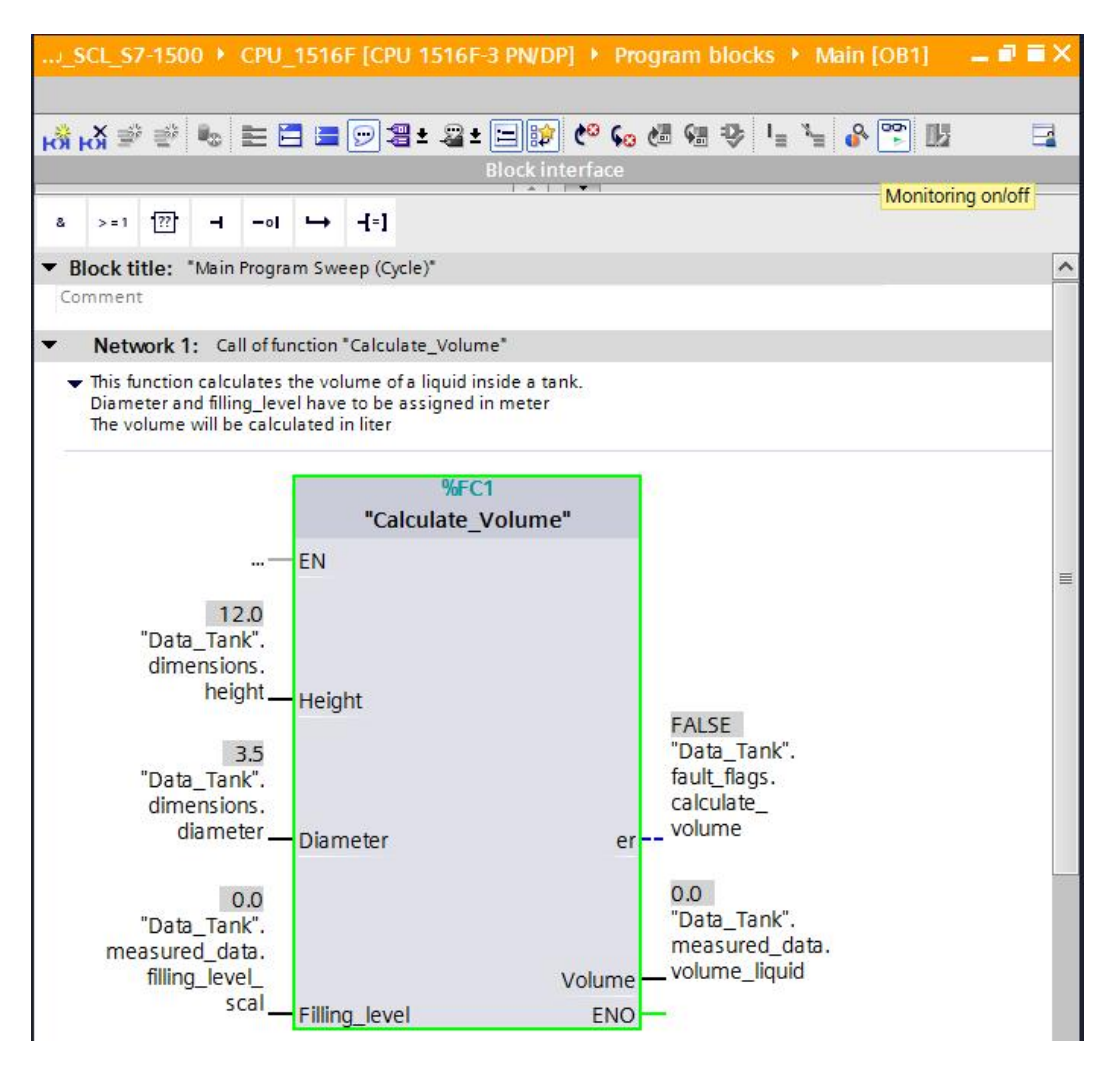

⑧ 将值写入数据模块上的变量"Filling\_level\_scal"中,测试程序。
 (⑧ 右击"Filling\_level\_scal" ⑧"控制"菜单 ⑧ 控制运算数 ⑧ 输入值 6.0 ⑧ OK ⑧ 检查)

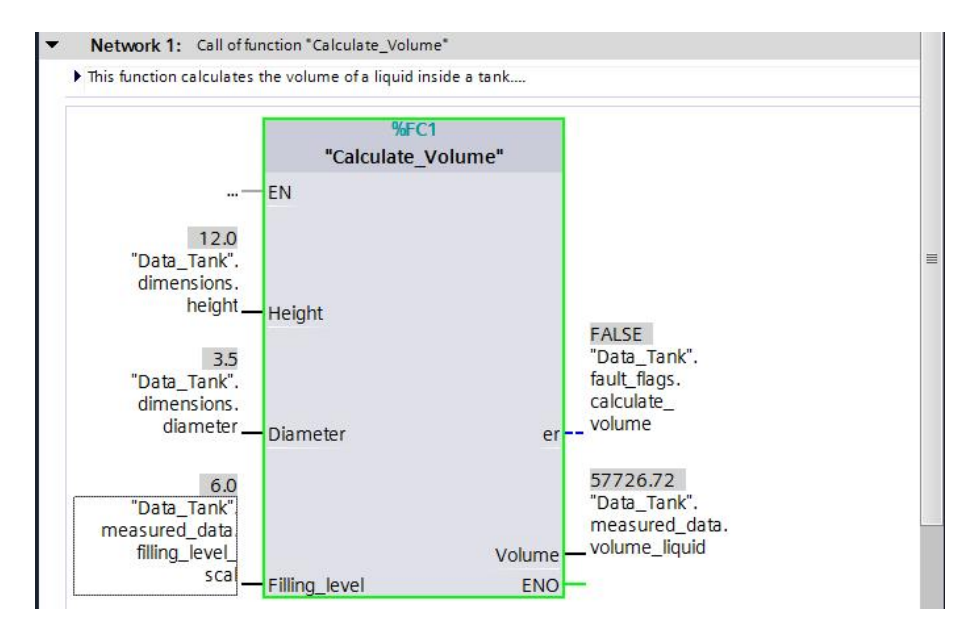

Unrestricted 可供培训或研发机构自由使用。© Siemens AG 2017。保留所有权利。 SCE\_ZH\_052-201 SCL\_S7-1500\_R1703.docx ® 之 后 将 直 径 设 为 零 , 测 试 是 否 输 出 错 误 。
 (® 右击"直径" ® "控制" 菜单 ® 控制运算数 ® 输入值 0.0 ® OK ® 检查)

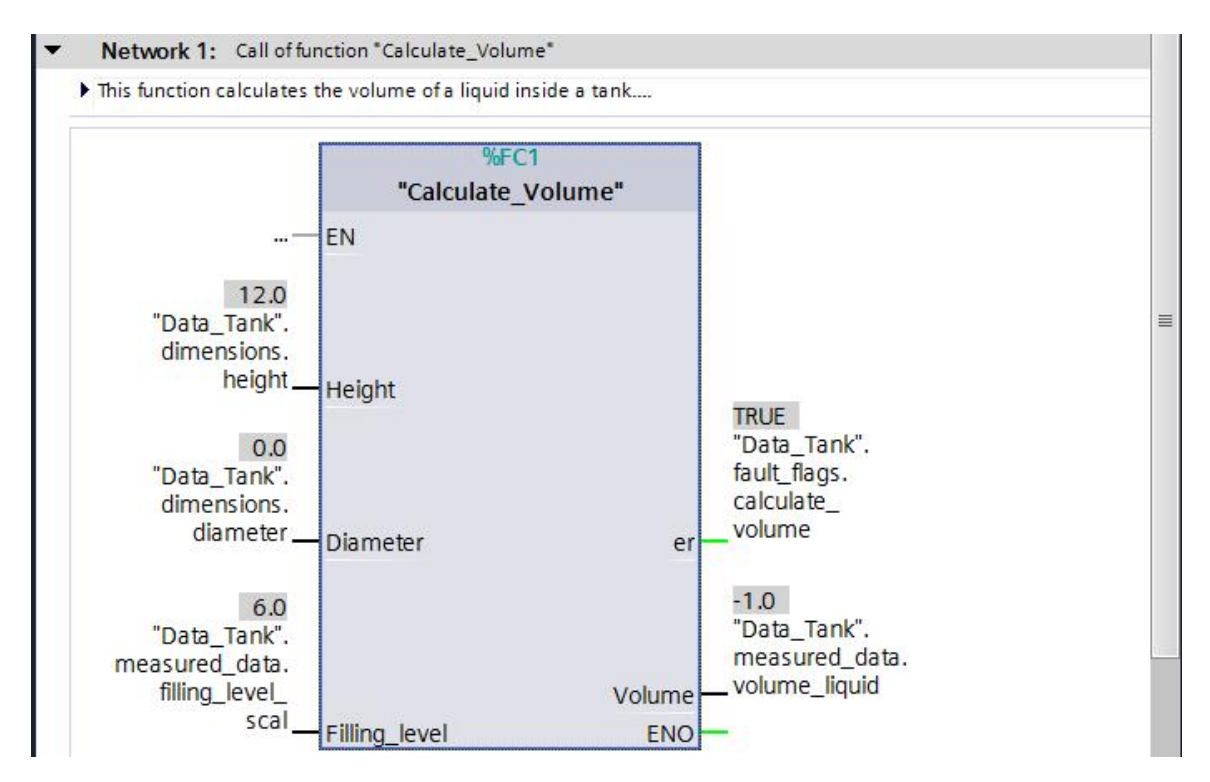

#### 7.14 监控并测试" Calculate\_Volume" 函数

® 最后,右击函数,选择"打开并监控"菜单项,打开并监控"Calculate\_Volume"。
(® 右击函数 ® 打开并监控)

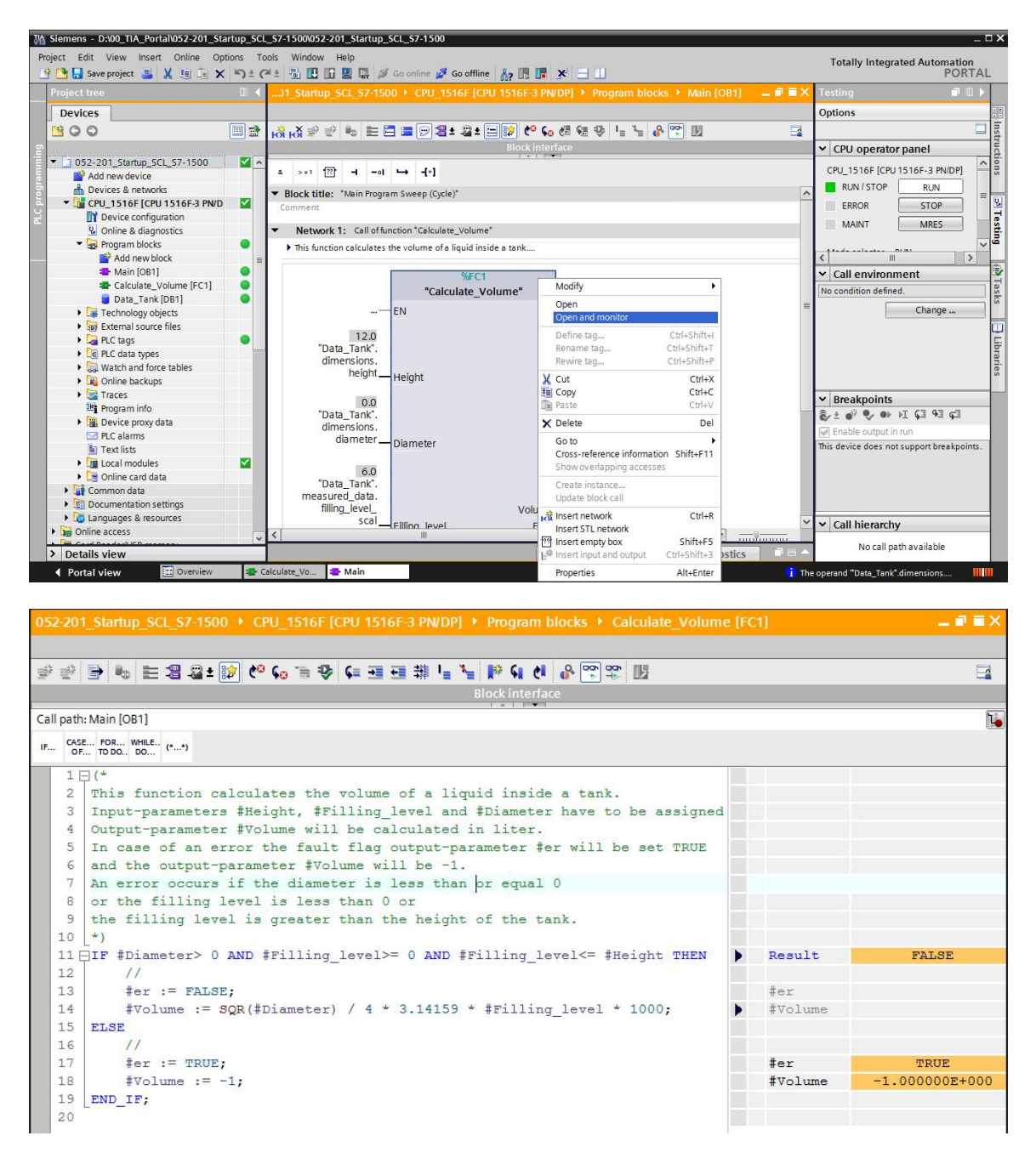

⑧ 可以点击黑色箭头 ▼,显示单个 IF 查询变量值。(⑧ ▼)

| • | Result                    | FALSE          |
|---|---------------------------|----------------|
|   | #Diameter                 | 0.000000E+000  |
|   | <pre>#Filling_level</pre> | 6.000000E+000  |
|   | <pre>#Filling_level</pre> | 6.000000E+000  |
|   | #Height                   | 1.200000E+001  |
|   |                           |                |
|   | #er                       |                |
|   | #Volume                   |                |
|   |                           |                |
|   |                           |                |
|   | #er                       | TRUE           |
|   | #Volume                   | -1.000000E+000 |
|   | #volume                   | -1.000000E+000 |

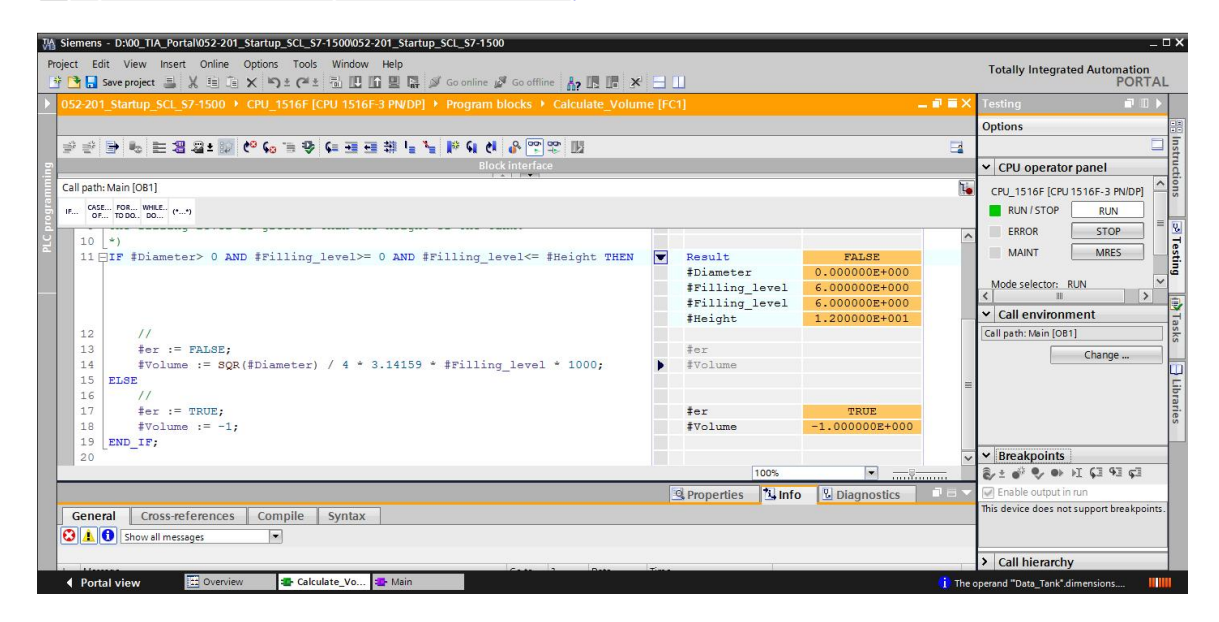

◎ 可以右击变量调整显示格式。(◎ 右击变量 ◎ 显示格式 ◎ 滑动点)

|   | Result                    | FALSE                        |  |
|---|---------------------------|------------------------------|--|
|   | #Diameter                 | 0.000000E+000                |  |
|   | <pre>#Filling_level</pre> | Display format 🕨 💿 Automatic |  |
|   | <pre>#Filling_level</pre> | V Cut Ctrl+X O Decimal       |  |
|   | #Height                   | Copy Ctrl+C Hexadecimal      |  |
|   |                           | Paste Ctrl+V Floating-point  |  |
|   | #er                       | N Dalata Dal                 |  |
| • | #Volume                   | X Delete Del                 |  |
|   |                           |                              |  |
|   |                           |                              |  |
|   | #er                       | TRUE                         |  |
|   | #Volume                   | -1.000000E+000               |  |
| - |                           |                              |  |
|   | Result                    | FALSE                        |  |
| - | #Diameter                 | 0.0                          |  |
|   | #Filling level            | 6.000000E+000                |  |
|   | #Filling level            | 6.000000E+000                |  |
|   | #Height                   | 1.200000E+001                |  |
|   |                           |                              |  |
|   | #er                       |                              |  |
|   | #Volume                   |                              |  |
|   |                           |                              |  |
|   |                           |                              |  |
|   | #er                       | TRUE                         |  |
|   | #Volume                   | -1.000000E+000               |  |

® 现在将 OB1 中的直径重新控制在 3.5 米,以测试 IF 分支的其他分路。
 (® 打开 OB1 ® 将直径控制在 3.5 米 ® 打开并监控函数)

| 052-201_Startup_SCL_S7-1500 + CPU_1516F [CPU 1516F-3 PN/DP] + Program blocks + Calculate_Volume [FC1] |   |                |          |    |
|----------------------------------------------------------------------------------------------------|---|----------------|----------|----|
|                                                                                                    |   |                |          |    |
| 「「「」」。 「「」」 「「」」 「「」」 「「」」 「」」 「「」」 「」」                                                               |   |                |          | 3  |
| Block interface                                                                                       |   |                |          |    |
| Call path: Main [OB1]                                                                                 |   |                |          | 14 |
| IF CASE FOR WHILE (**)                                                                                |   |                |          |    |
| 10 (*)                                                                                                |   |                |          | ^  |
| 11 DIF #Diameter> 0 AND #Filling_level>= 0 AND #Filling_level<= #Height THEN                          |   | Result         | TRUE     |    |
|                                                                                                    |   | #Diameter      | 3.5      |    |
|                                                                                                    |   | #Filling_level | 6.0      |    |
|                                                                                                    |   | #Filling_level | 6.0      |    |
|                                                                                                    |   | #Height        | 12.0     |    |
| 12 //                                                                                                 |   |                |          |    |
| 13 #er := FALSE;                                                                                      |   | ‡er            | FALSE    |    |
| 14 #Volume := SQR(#Diameter) / 4 * 3.14159 * #Filling_level * 1000;                                   | • | #Volume        | 57726.72 |    |
| 15 ELSE                                                                                               |   |                |          |    |
| 16 //                                                                                                 |   |                |          | 10 |
| 17 #er := TRUE;                                                                                       |   | #er            |          |    |
| 18 #Volume := -1;                                                                                     |   | #Volume        |          |    |
| 19 END IF;                                                                                            |   |                |          |    |
| 20                                                                                                    |   |                |          | ~  |
|                                                                                                    |   | 100%           | ·        |    |

#### 7.15 项目成功归档

B 最后应将整个项目进行归档。在菜单项 ® '项目' ® '中选择归档 …'。打开需要归档项目的文件夹,并保存为文件格式' TIA Portal 项目归档'。( ® 项目 ® 归档 ® TIA Portal 项目归档 ® SCE\_DE\_052-201 Startup SCL\_S7-1500… ® 保存)

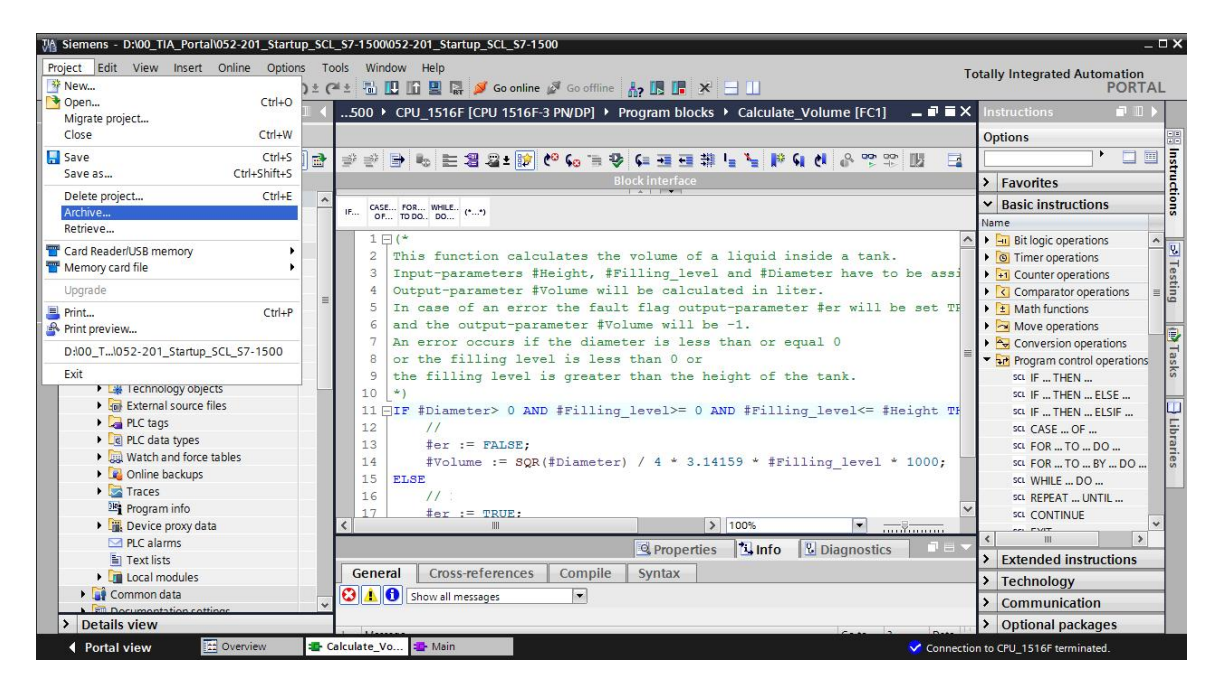

# 8. 检查清单

| 编号 | 描述                                                                                     | 已检查 |
|----|----------------------------------------------------------------------------------------|-----|
| 1  | 编译成功,无错误提示                                                                             |     |
| 2  | 加载成功,无错误提示                                                                             |     |
| 3  | 控制运算数(Diameter = 0.0)<br>结果:变量 Volume = -1<br>结果:变量" er" = TRUE                        |     |
| 4  | 控制运算数(Diameter = 3.5, Filling_level_scal = 0)<br>结果: Volume = 0<br>结果: 变量" er" = FALSE |     |
| 5  | 控制运算数(Filling_level_scal = 6.0)<br>结果: Volume = 57726.72<br>结果: 变量" er" = FALSE        |     |
| 6  | 控制运算数(Filling_level_scal = 12.0)<br>结果: Volume = 115453.4<br>结果: 变量" er" = FALSE       |     |
| 7  | 控制运算数(Filling_level_scal = 14.0)<br>结果: Volume = -1<br>结果: 变量" er" = TRUE              |     |
| 8  | 项目成功归档                                                                                 |     |

# 9. 练习

# 9.1 任务 - 练习

本练习中将对"测量"函数进行编程。该程序通常应用于任何正模拟值。在我们的示例任务"储存 罐"中将通过模拟传感器读取物位,并通过扩展函数保存在数据块中。

在错误情况下,该模块将错误标记" er" 设为 TRUE,并将参数" Analog\_scal"结果设为零。如果参数" mx" 小于或等于" mn",程序报错。

| Input       | 数据类型 | 注释                     |
|-------------|------|------------------------|
| Analog_per  | INT  | 外围设备模拟值,在 0 - 27648 之间 |
| mx          | REAL | 新标尺的最大值                |
| mn          | REAL | 新标尺的最小值                |
| Output      |      |                        |
| er          | BOOL | 错误记录,无错误=0,错误=1        |
|             |      | 模拟值,在 mn - mx 之间       |
| Analog_scal | KEAL | 错误状态下 = 0              |

该函数必须包含以下参数。

完成作业时将使用以下公式:

#filling\_le vel\_scal =  $\frac{\text{#filling_le vel_per}}{27648} \cdot (\text{# mx - # mn}) + \text{# mn}$ 

本练习任务需要模拟信号。必须将对此所使用的操作数输入 PLC 变量列表中。

| 名称 | 数据类型 | 地址    | 注释            |
|----|------|-------|---------------|
| B1 | INT  | %EW64 | 物位,在0-27648之间 |

#### 9.2 规划

现在请自主执行任务!

# 9.3 检查清单 - 练习

| 编号 | 描述                            | 已检查 |
|----|-------------------------------|-----|
| 1  | 已将操作数插入 PLC 变量列表中             |     |
| 2  | FC 函数: 己创建" Scaling"          |     |
| 3  | 已定义接口                         |     |
| 4  | 已编程函数                         |     |
| 5  | 已将函数" Scaling" 插入 OB1 网络 1 中  |     |
| 6  | 已连接输入变量                       |     |
| 7  | 已连接输出变量                       |     |
| 8  | 编译成功,无错误提示                    |     |
| 9  | 加载成功,无错误提示                    |     |
|    | 物位模拟值设为零                      |     |
| 10 | 结果: Filling_level_scal = 0    |     |
|    | 结果: er = FALSE                |     |
|    | 物位模拟值设为 27648                 |     |
| 11 | 结果: Filling_level_scal = 12.0 |     |
|    | 结果: er = FALSE                |     |
|    | 物位模拟值设为 13824                 |     |
| 12 | 结果: Filling_level_scal = 6.0  |     |
|    | 结果: er = FALSE                |     |
|    | 控制运算数(mx = 0.0)               |     |
| 13 | 结果: Filling_level_scal = 0    |     |
|    | 结果: 变量 er = TRUE              |     |
| 14 | 项目成功归档                        |     |

# 10. 更多相关信息

在进行入门培训或深化学习时,可查找其他信息作为指导,例如:入门指南、视频、教程、应用程序、手册、编程操作手册和试用软件/固件,链接如下:

www.siemens.com/sce/s7-1500